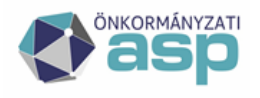

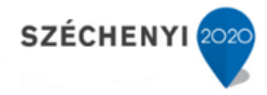

# Felhasználói leírás az Elektronikus feladójegyzék (EFJ) és Elektronikus Kézbesítési Igazolások használatához

Verzió: 1.0

2020.06.30.

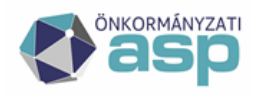

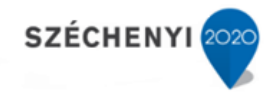

#### Tartalomjegyzék

| Tájékoztató a tértivevényes levélszolgáltatásokhoz kancsolódó kézbesítési igazolásokról                                                                                                    |
|----------------------------------------------------------------------------------------------------|
|                                                                                                    |
| Információk a Magyar Postától                                                                                                    |
| ASP-n kívüli megoldással történő postázás esetén elvégzendő feladatok                                                                                                    |
| Előfeltételek, általános beállítások                                                                                                    |
| Expediálási módok frissítése/beállítása                                                                                                    |
| 1/A: új felvétele (Hivatalos Irat)                                                                                                    |
| 1/B: új felvétele (Ajánlott, Elsőbbségi)                                                                                                    |
| 2: módosítás1                                                                                                    |
| Postai díjtétel feltöltése:1                                                                                                    |
| Szervezet adatainak megadása1                                                                                                    |
| Postai megállapodások módosítása, rögzítése1                                                                                                    |
| Új menüjogok beállítása1                                                                                                    |
| Hivatali kapun keresztüli EFJ beküldéshez szükséges beállítások1                                                                                                    |
| További adminisztratív feladatok1                                                                                                    |
| Hivatali kapu regisztrálása a Postánál – opcionális, de szerződéssel rendelkezők esetén javasolt                                                                                                    |
| 1                                                                                                    |
|                                                                                                    |
| EFJ email-en történő beküldése1                                                                                                    |
| EFJ email-en történő beküldése1<br>Speciális beállítások                                                                                                    |
| EFJ email-en történő beküldése1<br>Speciális beállítások<br>Szerződéssel rendelkező Önálló Polgármesteri Hivatal, aki hivatali kapuját regisztrálta a postánál é<br>korábban is igénybe vette az EFJ-t és a feladójegyzéket továbbra is emailen küldi a Posta részére.1 |
| EFJ email-en történő beküldése                                                                                                    |
| EFJ email-en történő beküldése                                                                                                    |
| EFJ email-en történő beküldése                                                                                                    |
| EFJ email-en történő beküldése                                                                                                    |
| EFJ email-en történő beküldése                                                                                                    |
| EFJ email-en történő beküldése                                                                                                    |

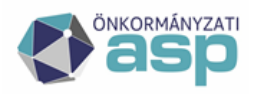

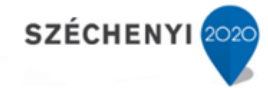

| Szerződéssel NEM rendelkező Önálló Polgármesteri Hivatal, aki korábban NEM vette igénybe az<br>EFJ-t és a feladójegyzéket hivatali kapun küldi a Posta részére | <u>'</u><br>17 |
|----------------------------------------------------------------------------------------------------|----------------|
| Szerződéssel NEM rendel kező Önálló Polgármesteri Hivatal, aki korábban NEM vette igénybe az<br>EFJ-t és a feladójegyzéket emailen küldi a Posta részére       | <u>'</u><br>17 |
| Nem gépesített postahelyen történő feladás                                                                                                    | 17             |
| Kézbesítési igazolások visszaküldése                                                                                                    | 17             |
| Postázási folyamat rövid bemutatása                                                                                                    | 18             |
| Beküldés gépesített postahelyen történő feladás esetén                                                                                                    | 19             |
| Beküldés hivatali kapun:                                                                                                    | 19             |
| Beküldés e-mailen keresztül:                                                                                                    | 23             |
| Beküldés NEM gépesített postahelyen történő feladás esetén                                                                                                    | 24             |
| Beküldés hivatali kapun:                                                                                                    | 24             |
| Beküldés e-mailen keresztül:                                                                                                    | 28             |
| Speciális esetek – A közös hivatalok postázása                                                                                                    | 31             |
| 1. megoldási javaslat                                                                                                    | 31             |
| 2. Megoldási javaslat                                                                                                    | 36             |
| 3. Megoldási javaslat                                                                                                    | 37             |
| 4. Megoldási javaslat                                                                                                    | 38             |

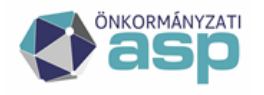

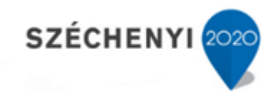

# Tájékoztató a tértivevényes levélszolgáltatásokhoz kapcsolódó kézbesítési igazolásokról

A levélterméket feladó önkormányzatok számára 2020. július 1-től át kell térniük az elektronikus feladójegyzék használatára, és ezzel egyidőben a Hivatalos iratok esetén megszűnik a papír alapú tértivevény használatának lehetősége. A Magyar Posta Zrt. (a továbbiakban: Posta) a feladó részére elektronikus úton megküldött Elektronikus Kézbesítési Igazolással (EKI-vel) igazolja a küldemény sikeres vagy sikertelen kézbesítését. Ezen felül a papír alapú postakönyv esetén a Magyar Posta bizonyos küldeményekre plusz díjat fog felszámolni. A részletes árazást és leírást a **Posta honlapján lehet megtekinteni**.

Az elektronikus feladójegyzék előállítása történhet ASP-n kívüli megoldással is, ám ebben az esetben a felhasználó nem részesül az ASP IRAT által nyújtott automatizmusok nyújtotta előnyökből, mint pl. a visszaérkező EKI-k automatikus csatolása a kiküldött irathoz.

# Információk a Magyar Postától

- Hivatalos irat feladása elektronikus feladójegyzékkel
- Július 1-től hatályos levélpostai változások
- Kedvezőbb díjú lesz az elektronikus levélfeladás

Amennyiben nem rendelkeznek szerződéssel, nem szükséges szerződést kötni és a Posta honlapján regisztrálni hivatali kaput.

Amennyiben készpénzes ügyfél ASP-ből postáz, úgy az ügyfélnek a postahelytől kell azonosítót igényelnie (mind az RL,EL,RR, stb fizikai, intervallumos, mind a KA, ami csak intervallumosan létezik a postahelyről kérhető). A helyi posta létrehozza az ügyfelet az igénylést leadó postai ügyfélrendszerben, azaz egy központi e-mail címre megküldi az igényt írásban. Az igényléshez a következő adatok megadása szükséges: igénylő postahely neve, a feladó (igénylő ügyfél) neve, feladó (igénylő ügyfél) címe vagy a telephely címe. A postai rendszerben az ügyfél létrehozását követően (általában 1-2 munkanap) tudja az ügyfél részére az igényelt küldeményazonosítókat kiosztani.

Közös Hivatalok estén van lehetőség közös hivatal nevében akár egy szerződés megkötésére is. Ebben az esetben a fő szerződő kapja az elszámoló számlákat is. A tagintézményeknek – ilyen szerződés esetén - a fő szerződő vevőkódjára kell indítaniuk saját feladásaikat. Amennyiben ez így nem megfelelő, tagintézményenként is működhet a szerződéskötés (2 szerződő, 2 vevőkód, vevőkódonként külön számla). Mindkét szerződési módnál a szerződő feleknek meg kell felelni forgalom tekintetében - a díjhiteles szerződéskötési feltételeknek.

Csak és kizárólag a Postától kapott ragszámtartományt vagy ragszámtekercset lehet használni! Kiemelten kérjük, hogy fiktív tartományokat ne használjanak!

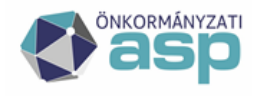

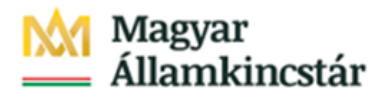

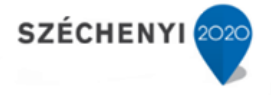

A postai szerződéssel nem rendelkező hivatalok részére is van lehetőség ragszámtartományok használatára. Pontosabb iránymutatást ezzel kapcsolatban az **uzleti.ugyfelszolgalat@posta.hu** címen lehet kérni.

# ASP-n kívüli megoldással történő postázás esetén elvégzendő feladatok

- 1. Postakönyv kitöltése a nem ASP-s rendszerben.
- 2. Elektronikus Kézbesítési Igazolások kezelése, amennyiben azokat hivatali kapura kérik vissza:
  - a. Feladatok / Érkeztetés menübe érkezett EKI-k letöltése és tárolása, és/vagy alszámhoz csatolása csatolmányként.
  - b. Vevény adatok kitöltése az IRAT rendszerben, amennyiben vannak.
  - c. Fentiek után Feladatok / Érkeztetés menübe érkezett sorok törlése. Figyelem! Ezt csak akkor végezzék el, ha az EKI-ket lementették vagy alszámhoz csatolták!

# Előfeltételek, általános beállítások

A szolgáltatás igénybevételéhez az IRAT szakrendszerben rendszeradminisztrátori jogosultsággal rendelkező felhasználónak az alábbi beállításokat szükséges elvégezni.

• Felhívjuk figyelmét, hogy a felületen megjelenő gombok, menüpontok, valamint azok elnevezései eltérhetnek a felhasználói jogosultságok a rendszer testreszabásának függvényében!

# Expediálási módok frissítése/beállítása

Amennyiben volt már korábban beállított expediálási módja akkor szükséges frissíteni, ha nem, akkor fel kell venni a következők szerint.

Amennyiben ezeket beállítja, és kimenő irat iktatása során ezt az expediálási módot használja, akkor postázás során nem szükséges ezeket az adatokat újra megadni, így időt nyerhet. Az expediálási mód küldeménytípusonként is rögzíthető, pl.: Hivatalos irat (A/1), Ajánlott és elsőbbségi, Hagyományos levél, stb. A példában új rögzítéséhez a Hivatalos irat és az Ajánlott és elsőbbségi kerül bemutatásra, a módosításnál pedig csak Hivatalos irat.

#### 1/A: új felvétele (Hivatalos Irat)

A Rendszer/Törzsadatok/Expediálás módja menüpontban kattintson az Új gombra. Adja meg a nevet, kódot (ez tetszőleges lehet), a Fizikai küldési módnál Postai kézbesítést válassza ki, adathordozónak papírt jelöljön, majd kattintson a Paraméterek gombra.

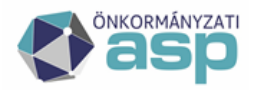

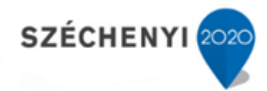

| Expediálás mód karbanta          | ortás 🛛 O O 🛪 _                | o x |
|----------------------------------|--------------------------------|-----|
| Expediálás mód karbantartás      |                                |     |
| Név *                            | Posta - Hivatalos irat (A/1)   |     |
| Kód *                            | hiv_irat                       |     |
| Automatikus kézbesítés           |                                |     |
| Integráció miatt nincs elvégezve |                                |     |
| Fizikai küldési mód *            | Postai kézbesítés              | ~   |
| Alapértelmezett adathordozó      | papír                          | ~   |
| Rendszer típus                   | <nincs kiválasztva=""></nincs> | ~   |
| Paraméterek                      |                                | 1/2 |
|                                  | PARAMÉTEREK RENDBEN MÉG        | SEM |

Válassza ki a küldemény típusát, súlyformátumot, pipálja be a "Postakönyvet kezel" jelölőnégyzetet, válassza ki a megállapodásazonosítót (ez opcionális). Ezt követően a küldeményhez tartozó Postai szolgáltatásokat kell rögzíteni, ehhez kattintson a ceruza jelre.

| E | xpediálás mód karbant            | artás          |                  |         |                  |
|---|----------------------------------|----------------|------------------|---------|------------------|
| Б | Postai kézbesítés                |                |                  |         | ຍສ <b>ກ</b> _ ×  |
|   | Postai kézbesítés                |                |                  |         |                  |
|   | Küldemény típus                  | Hivatalos irat | (A/1.)           |         | ~                |
|   | Súly / Formátum                  | 2 kg-ig        |                  |         | ~                |
|   | Postai szolgáltatások            |                |                  |         | 1                |
|   | Postakönyvet kezel               | <b>Z</b>       |                  |         |                  |
|   | Postai megállapodás<br>azonosító | Budajenő Post  | tai megállapodás |         | •]               |
|   |                                  |                | PARAMÉTEREK      | RENDBEN | MÉGSEM<br>MÉGSEM |

Válassza ki a használandó szolgáltatásokat (Ajánlott, Tértivevény), majd a képen látható módon válassza ki az Elektronikus Kézbesítési Igazolások visszaküldési módját. A Posta az itt megadottak alapján fogja visszaküldeni az EKI-ket.

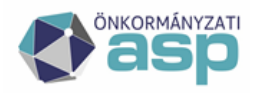

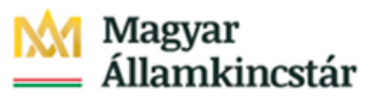

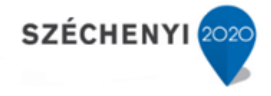

Figyelem! A "Papír nyomtatás (Hivatalos irat)" opció esetén a Magyar Posta 45 Ft küldeménydíjat fog felszámolni küldeményenként, ezért javasoljuk ennek használatát mellőzni!

| Postai szolgáltatások                                                                                                    |                                                                                                    | • C 7 _ × |
|----------------------------------------------------------------------------------------------------|----------------------------------------------------------------------------------------------------|-----------|
| <ul> <li>Elsőbbségi</li> <li>Ajánlott</li> <li>Tértivevény</li> <li>Saját kézbe</li> <li>Értéknyilvánítás</li> <li>Utánvétel</li> <li>Gépi feldolgozásra alkalmas</li> <li>Postai lezárás</li> <li>Kiviteli vámkezelés (KKO okmány)</li> <li>Kiviteli vámkezelés (pótlap kiállítása)</li> <li>Értéknyilvánított válaszküldemény</li> </ul> | Papír nyomtatás (Hivat  Papír nyomtatás (Hivatalos irat) FTP szerver E-mail Hivatali kapu posta.hu Csatolt papír tértivevény (Nem hivatalos irat) | <         |
|                                                                                                    | RENDBEN                                                                                                    | MÉGSEM    |

A szerződéssel rendelkező hivatalok, amennyiben regisztrálták hivatali kapujukat a Postánál, úgy hivatali kapu választása esetén a második legördülő listát hagyják alapértelmezetten, annak használata nem szükséges!

| Expediálás mód karbantartás                      |               |                                      | 0 C 7 _ C | x |
|--------------------------------------------------|---------------|--------------------------------------|-----------|---|
| e Postai szolgáltatások                          |               |                                      | ⊕೮オ_      | × |
| <ul> <li>Elsőbbségi</li> <li>Ajánlott</li> </ul> |               |                                      |           |   |
| Tértivevény                                      | Hivatali kapu | ✓ <alapértelme< p=""></alapértelme<> | zett> 🗸   |   |
| 🗌 Saját kézbe                                    |               |                                      |           |   |
| Értéknyilvánítás                                 |               |                                      |           |   |
| 🗍 Utánvétel                                      |               |                                      |           |   |

Amennyiben nem regisztráltak sem probléma, ebben az esetben kérjük válasszák ki a rendszerben lévő hivatali kapuk közül azt, amelyikre az EKI-ket vissza kívánják kapni (lenti kép). Ezen beállítás nélkül ezt egyesével vagy csoportos postázás esetén csoportosan kell megadni.

| I   | Expediálás mód karbantartá:                      | s             | ● C 켜 _ □ ×             |
|-----|--------------------------------------------------|---------------|-------------------------|
|     | Postai szolgáltatások                            |               | 0 <b>37</b> _ ×         |
|     | <ul> <li>Elsőbbségi</li> <li>Ajánlott</li> </ul> |               |                         |
|     | Tértivevény                                      | Hivatali kapu | ✓ ASPINT2 (417000356) ✓ |
|     | 🗌 Saját kézbe                                    |               |                         |
| 111 | Értéknyilvánítás                                 |               |                         |

A szerződéssel nem rendelkezők ide kapcsolódó feladatait a következő alcímeknél találják:

• Szerződéssel NEM rendelkező Önálló Polgármesteri Hivatal, aki korábban NEM vette igénybe az EFJ-t és a feladójegyzéket hivatali kapun küldi a Posta részére.

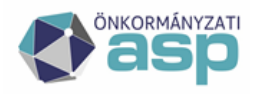

### ₩ Magyar Magyar Államkincstár

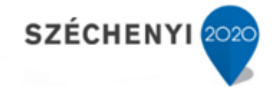

• Szerződéssel NEM rendelkező Önálló Polgármesteri Hivatal, aki korábban NEM vette igénybe az EFJ-t és a feladójegyzéket emailen küldi a Posta részére.

Ha mindent elvégzett, a Rendben gombokkal mentse el az ablakok tartalmát. Az expediálási módnál láthatók a megadott paraméterek.

| Expediálás mód karbanta          | irtás 🛛 🖸 🛪                                                                                                    | _      |
|----------------------------------|----------------------------------------------------------------------------------------------------|--------|
| Expediálás mód karbantartás      |                                                                                                    |        |
| Név *                            | Posta - Hivatalos irat (A/1)                                                                                                    |        |
| Kód *                            | hiv_irat                                                                                                    |        |
| Automatikus kézbesítés           |                                                                                                    |        |
| Integráció miatt nincs elvégezve |                                                                                                    |        |
| Fizikai küldési mód *            | Postai kézbesítés                                                                                                    | ~      |
| Alapértelmezett adathordozó      | papír                                                                                                    | ~      |
| Rendszer típus                   | <nincs kiválasztva=""></nincs>                                                                                                    | ~      |
| Paraméterek                      | Küldemény típus: Hivatalos irat (A/1.)<br>Súly / Formátum: 2 kg-ig<br>Postai szolgáltatások: K_AJN, K_TEV(4)(0)<br>Postakönyvet kezel: igen<br>Postai megállapodás azonosító: Budajenő Postai megállapodás | •      |
|                                  | PARAMÉTEREK RENDBEN                                                                                                    | MÉGSEM |

#### 1/B: új felvétele (Ajánlott, Elsőbbségi)

A Rendszer/Törzsadatok/Expediálás módja menüpontban kattintson az Új gombra. Adja meg a nevet, kódot (ez tetszőleges lehet), a Fizikai küldési módnál Postai kézbesítést válassza ki, adathordozónak papírt jelöljön, majd kattintson a Paraméterek gombra.

| Expediálás mód karbanta          | ırtás 🛛                        | DC <b>ォ_</b> □ | ×  |
|----------------------------------|--------------------------------|----------------|----|
| Expediálás mód karbantartás      |                                |                |    |
| Név *                            | Posta - Ajánlott, elsőbbségi   |                |    |
| Kód *                            | ajanlott_elsobbsegi            |                |    |
| Automatikus kézbesítés           |                                |                |    |
| Integráció miatt nincs elvégezve |                                |                |    |
| Fizikai küldési mód *            | Postal kézbesítés              |                | ~  |
| Alapértelmezett adathordozó      | papír                          |                | ~  |
| Rendszer típus                   | <nincs kiválasztva=""></nincs> |                | ~  |
| Paraméterek                      |                                |                | 11 |
|                                  |                                |                |    |
|                                  | PARAMÉTEREK RENDBEI            | N MÉGSE        | м  |

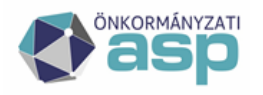

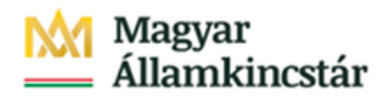

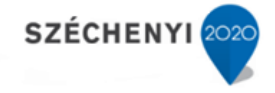

Válassza ki a küldemény típusát, súlyformátumot, pipálja be a "Postakönyvet kezel" jelölőnégyzetet, válassza ki a megállapodásazonosítót (ez opcionális). Ezt követően a küldeményhez tartozó Postai szolgáltatásokat kell rögzíteni, ehhez kattintson a ceruza jelre.

| E | xpediálás mód karbant            | artás                                             |         |   |  |
|---|----------------------------------|---------------------------------------------------|---------|---|--|
| E | Postai kézbesítés                |                                                   | ⊕ ᢒ Ϡ _ | × |  |
|   | Postai kézbesítés                |                                                   |         |   |  |
|   | Küldemény típus                  | Levél, Levelezőlap, Képes levelezőlap - Belföldre |         | ~ |  |
|   | Súly / Formátum                  | 50 g-ig                                           |         | ~ |  |
|   | Postai szolgáltatások            |                                                   |         | / |  |
|   | Postakönyvet kezel               |                                                   | L       | _ |  |
|   | Postal megállapodás<br>azonosító | Budajenő Postai megállapodás                      |         | ~ |  |
|   | 02010310                         |                                                   |         |   |  |
|   |                                  |                                                   |         |   |  |
|   |                                  |                                                   |         |   |  |

Válassza ki a használandó szolgáltatásokat (Elsőbbségi, Ajánlott).

| Postai szolgáltatások                                                                                                    |                          |                                     | • S 7 _ × |
|----------------------------------------------------------------------------------------------------|--------------------------|-------------------------------------|-----------|
| Elsőbbségi  Ájánlott Tértvevény Saját kézbe  Értéknyilvánítás  Utánvétel  Gépi feldolgozósra alkalmas  Postai lezárás  Kivíteli vámkezelés (KKO okmány)  Kivíteli vámkezelés (pótlap kidlítása)  Ertéknyilvánított válaszküldemény | Papir nyomtatás (Hivat ✔ | <alopértelmezett></alopértelmezett> | ~         |
|                                                                                                    |                          | RENDBEN                             | MÉGSEM    |

Ha mindent elvégzett, a Rendben gombokkal mentse el az ablakok tartalmát. Az expediálási módnál láthatók a megadott paraméterek.

| Expediálás ı      | mód karbanto        | ortás 🛛 🗴 🛪 _                                                                                                    | . 🗆 ×  |
|-------------------|---------------------|----------------------------------------------------------------------------------------------------|--------|
| Expediálás mód ko | ırbantartás         |                                                                                                    |        |
|                   | Név *               | Posta - Ajánlott, elsőbbségi                                                                                                    |        |
|                   | Kód *               | ajanlott_elsobbsegi                                                                                                    |        |
| Autor             | matikus kézbesítés  |                                                                                                    |        |
| Integráció mio    | att nincs elvégezve |                                                                                                    |        |
| Fiz               | ikai küldési mód *  | Postai kézbesítés                                                                                                    | ~      |
| Alapértelm        | ezett adathordozó   | papír                                                                                                    | ~      |
|                   | Rendszer típus      | <nincs kiválasztva=""></nincs>                                                                                                    | ~      |
|                   | Paraméterek         | Küldemény típus: Levél, Levelezőlap, Képes levelezőlap - Belföldre<br>Súly / Formátum: 50 g-ig<br>Postai szolgáltatások: K_PRI, K_AJN<br>Postakönyvet kezel: igen<br>Postai megállapodás azonosító: Budajenő Postai megállapodás | ▲<br>▼ |

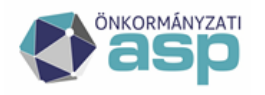

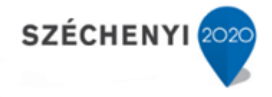

#### 2: módosítás

A Rendszer/Törzsadatok/Expediálás módja menüpontban válassza ki a frissíteni kívánt expediálási módot és kattintson rá duplán.

Amennyiben a Paraméterekben lévő Postai szolgáltatások között TEV(1) vagy TEV(4) szerepel, kérjük mindenképpen frissítsék.

| Expediálás mód karbant           | ortás 0 C                                                                                                    | <b>n</b> | × |
|----------------------------------|----------------------------------------------------------------------------------------------------|----------|---|
| Expediálás mód karbantartás      |                                                                                                    |          |   |
| Név *                            | Postával kézbesítendő                                                                                                    |          |   |
| Kód *                            | 001                                                                                                    |          |   |
| Automatikus kézbesítés           |                                                                                                    |          |   |
| Integráció miatt nincs elvégezve |                                                                                                    |          |   |
| Fizikai küldési mód *            | Postai kézbesítés                                                                                                    |          | ~ |
| Alapértelmezett adathordozó      | papír                                                                                                    |          | ~ |
| Rendszer típus                   | <nincs kiválasztva=""></nincs>                                                                                                    |          | ~ |
| Törölt                           |                                                                                                    |          |   |
| Paraméterek                      | Küldemény típus: Hivatalos irat (A/1.)<br>Súly / Formátum: 2 kg-ig<br>Postai szolgáltatások: K_AJN K_TEV(4)<br>Postakönyvet kezel: igen<br>Postai megállapodás azonosító: Budajenő Postai megállapodás |          | • |
|                                  |                                                                                                    |          |   |
|                                  |                                                                                                    |          |   |
|                                  |                                                                                                    |          |   |
|                                  | PARAMÉTEREK RENDBEN                                                                                                    | MÉGSE    | м |

Kattintsanak a Paraméterek gombra, majd a Postai szolgáltatások mellett található ceruza ikonra.

| Expediálás mód karbant           | artás                        | ◑♂켜_□     |
|----------------------------------|------------------------------|-----------|
| Postai kézbesítés                |                              | © C 7 _ × |
| Postai kézbesítés                |                              |           |
| Küldemény típus                  | Hivatalos irat (A/1.)        | ~         |
| Súly / Formátum                  | 2 kg-ig                      | ~         |
| Postai szolgáltatások            | K_AJN, K_TEV(1)              | 1         |
| Postakönyvet kezel               | <ul> <li>✓</li> </ul>        |           |
| Postai megállapodás<br>azonosító | Budajenő Postai megállapodás | ~         |

Válassza ki az Elektronikus Kézbesítési Igazolások visszaküldési módját. A Posta az itt megadottak alapján fogja visszaküldeni az EKI-ket.

Figyelem! A "Papír nyomtatás (Hivatalos irat)" opció esetén a Magyar Posta 45 Ft küldeménydíjat fog felszámolni küldeményenként, ezért javasoljuk ennek használatát mellőzni!

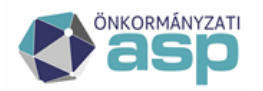

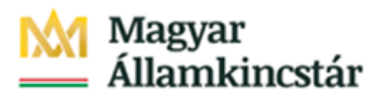

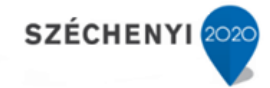

| Postai szolgáltatások                                |                                                                                                    | ⊕ C <b>त</b> _ × |
|------------------------------------------------------|----------------------------------------------------------------------------------------------------|------------------|
| Elsőbbségi                                           |                                                                                                    |                  |
| ✓ Ajánlott                                           |                                                                                                    |                  |
| <ul> <li>Tértivevény</li> <li>Saját kézbe</li> </ul> | Papír nyomtatás (Hivat V <alapértelmezett><br/>Papír nyomtatás (Hivatalos irat)<br/>ETP szerver</alapértelmezett> | ~                |
| Értéknyilvánítás                                     | E-mail<br>Hivatali kapu                                                                                           |                  |
| Utánvétel Gépi feldolgozásra alkalmas                | posta.hu<br>Csatolt papír tértivevény (Nem hivatalos irat)                                                        |                  |
| Postai lezárás                                       |                                                                                                    |                  |
| 🗌 Kiviteli vámkezelés (KKO okmány)                   |                                                                                                    |                  |
| 🗌 Kiviteli vámkezelés (pótlap kiállítása)            |                                                                                                    |                  |
| 🗌 Értéknyilvánított válaszküldemény                  |                                                                                                    |                  |
|                                                      |                                                                                                    |                  |
|                                                      |                                                                                                    |                  |
|                                                      |                                                                                                    |                  |
|                                                      | RENDBEN                                                                                                    | MÉGSEM           |

A szerződéssel rendelkező hivatalok, amennyiben regisztrálták hivatali kapujukat a Postánál, úgy hivatali kapu választása esetén a második legördülő listát hagyják alapértelmezetten, annak használata nem szükséges!

| Expediálás mód karbantartás                                                                                          |               |                                                                  |          |   |
|----------------------------------------------------------------------------------------------------|---------------|------------------------------------------------------------------|----------|---|
| Postai szolgáltatások                                                                                                |               |                                                                  | ⊕೮オ_     | × |
| <ul> <li>Elsőbbségi</li> <li>Ajánlott</li> <li>Tértivevény</li> <li>Saját kézbe</li> <li>Értéknyilvánítás</li> </ul> | Hivatali kapu | ✓ <alapértelm< th=""><th>ezett&gt; V</th><th></th></alapértelm<> | ezett> V |   |
| Utánvétel                                                                                                    |               |                                                                  |          | 2 |

Amennyiben nem regisztráltak sem probléma, ebben az esetben kérjük válasszák ki a rendszerben lévő hivatali kapuk közül azt, amelyikre az EKI-ket vissza kívánják kapni (lenti kép). Ezen beállítás nélkül ezt egyesével vagy csoportos postázás esetén csoportosan kell megadni.

|   | Expediálás mód karbantart | ás            | ● C オ _ □ ×             |
|---|---------------------------|---------------|-------------------------|
| E | Postai szolgáltatások     |               | ⊕Sオ_ ×                  |
|   | 🗌 Elsőbbségi 🗹 Ajánlott   |               |                         |
|   | Tértivevény               | Hivatali kapu | ✓ ASPINT2 (417000356) ✓ |
|   | Saját kézbe               |               |                         |
|   | Értéknvilvánítás          |               |                         |

A szerződéssel nem rendelkezők ide kapcsolódó feladatait a következő alcímek alatt találják:

- Szerződéssel NEM rendelkező Önálló Polgármesteri Hivatal, aki korábban NEM vette igénybe az EFJ-t és a feladójegyzéket hivatali kapun küldi a Posta részére.
- Szerződéssel NEM rendelkező Önálló Polgármesteri Hivatal, aki korábban NEM vette igénybe az EFJ-t és a feladójegyzéket emailen küldi a Posta részére.

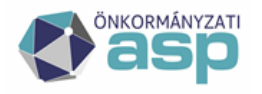

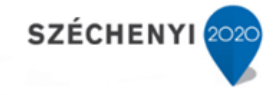

Ha mindent elvégzett a Rendben gombokkal mentse el az ablakok tartalmát. Az expediálási módnál, láthatók a megadott paraméterek. Alapértelmezett hivatalikapu esetén TEV(4)(0), egyéb kiválasztott hivatali kapu esetén a második képen látható TEV(4)(kiválasztott hivatali kapu KRID-ja)

| Expediálás mód karbanto                                                                              | ırtás 🛛                                                                                                    | ) G <b>7</b> _ | o x                                         |
|----------------------------------------------------------------------------------------------------|----------------------------------------------------------------------------------------------------|----------------|---------------------------------------------|
| Expediálás mód karbantartás                                                                          |                                                                                                    |                |                                             |
| Név *                                                                                                | Postával kézbesítendő                                                                                                    |                |                                             |
| Kód *                                                                                                | 001                                                                                                    |                |                                             |
| Automatikus kézbesítés                                                                               |                                                                                                    |                |                                             |
| Integráció miatt nincs elvégezve                                                                     |                                                                                                    |                |                                             |
| Fizikai küldési mód *                                                                                | Postai kézbesítés                                                                                                    |                | ~                                           |
| Alapértelmezett adathordozó                                                                          | papír                                                                                                    |                | ~                                           |
| Rendszer típus                                                                                       | <nincs kiválasztva=""></nincs>                                                                                                    |                | ~                                           |
| Törölt                                                                                               |                                                                                                    |                |                                             |
| Paraméterek                                                                                          | Küldemény típus: Hivatalos irat (A/1.)<br>Súly / Fornátum: 2 kg-ig<br>Postai szolgáltatások: K_AJN K_TEV(4)(0)<br>Postakönyvet kezel: igen<br>Postai megállapodás azonosító: Budajenő Postai megállape | odás           | <ul> <li>▲</li> <li>↓</li> <li>↓</li> </ul> |
|                                                                                                    |                                                                                                    |                |                                             |
| Küldemény típu<br>Súly / Formátur<br>Paraméterek Postai szolgált<br>Postakönyvet k<br>Postai megálla | is: Hivatalos irat (A/1.)<br>n: 2 kg-ig<br>atások: K_AJN, K_TEV(4)(412080957)<br>ezel: igen<br>podás azonosító: Budajenő Postai megállapodá                                                            | s              | •                                           |
|                                                                                                    |                                                                                                    |                |                                             |

### Postai díjtétel feltöltése:

Az **Alkalmazásközpont honlap Dokumentumtárban** található postai\_dijtetelek\_20200701.xlsx feltöltése **KÖTELEZŐ.** A feltöltést a Rendszer/Törzsadatok/Postai díjtételek menüpontban lehet elvégezni.

| Rendszer                          | ₽: Postai díjtételek  |                 |                    |                                                          |                  |
|-----------------------------------|-----------------------|-----------------|--------------------|----------------------------------------------------------|------------------|
| E-másolat határidők               | 🔶 📄 Új 🔜 Díjtétel 🛛 💈 | I & X           |                    |                                                          |                  |
| 🕦 Expediálás módja                | Kod 📥                 | Név             |                    | Alapértelmezet                                           |                  |
| <b>\$</b> Feladatok               | 001                   | Alapértelmezett |                    | igen                                                     |                  |
| Felfüggesztés okok                |                       |                 |                    |                                                          |                  |
| Hírek karbantartása               |                       |                 |                    |                                                          |                  |
| V Irat allapota                   |                       |                 |                    |                                                          |                  |
| <ul> <li>Irat jelemzok</li> </ul> |                       |                 |                    |                                                          |                  |
| Irat tárayszó Csoportok           |                       |                 | Postai díjtétel    |                                                          | 0 C 7 _ ×        |
| <ul> <li>Irattárak</li> </ul>     |                       |                 |                    |                                                          |                  |
| 👜 Irat típusa                     |                       |                 | Küldeménytípusok   |                                                          |                  |
| 🥫 Kezelési utasítás               |                       |                 |                    |                                                          |                  |
| 🐻 Kézbesítés prioritása           |                       |                 | Feltöltés E XLS so | ablon letöltése   📑 🞽                                    |                  |
| 🖬 Kölcsönzés célja                |                       |                 | Kod 🔺              | Név                                                      | 📑 🗖 🛟            |
| Küldeménytípusok                  |                       |                 | 001                | Levél, Levelezőlap, Képes levelezőlap - Belföldre        | <u> </u>         |
| Leveltari atvevo                  |                       |                 | 002                | Levél, Levelezőlap, Képes levelezőlap - Európai országok |                  |
| Melléklet faiták                  |                       |                 | 003                | Levél, Levelezőlap, Képes levelezőlap - Egyéb külföldre  |                  |
| Melléklet típusok                 |                       |                 | 007                | "M" Zcák Európai országokba                              |                  |
| ✓ Minősítések                     |                       |                 | 007                |                                                          |                  |
| Maptárak                          |                       |                 | 008                | "M" Zsak - Egyeb külföldre                               |                  |
| 🛛 🌉 Postai díjtételek             |                       |                 | 009                | Nemzetközi címzett reklámküldemény - Európai országo     |                  |
| Postal megallapoadsok             |                       |                 | 010                | Nemzetközi címzett reklámküldemény - Egyéb külföldre     |                  |
| Postal szolgaltatasok             |                       |                 | 011                | Hivatalos irat (A/1.)                                    |                  |
| Seleitezési kódok                 |                       |                 | 012                | Vakok írása - Belföldre                                  |                  |
| Szervezeti aláírások              |                       |                 | 1/26 kiválasztva   | a lista az első 1000 találat255ms+161ms 1/1 (26)         | { ← 1. oldal → ) |
| SK indoklás                       |                       |                 | Ōsszes # A         | BCDEFGHIJKLMNOPQRST                                      | UVWXYZ           |
| 🐓 Tárgyak                         |                       |                 |                    |                                                          |                  |
| Tértivevények                     |                       |                 |                    |                                                          |                  |
| ▶ Migrálás                        |                       |                 |                    | RENDBEN                                                  | MÉGSEM           |
| Migrálás előkészítése             |                       |                 | limmon             |                                                          |                  |

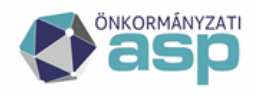

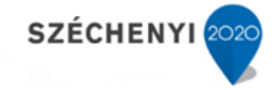

A feltöltés akkor sikeres és a díjszámítás akkor fog jól működni, ha az egyes küldeménytípusokra duplán kattintva a felugró díjtáblázatban a Papíralapú és Elektronikus fülön is szerepelnek adatok.

| Küldemén      | ytípus módos        | ítása                   |               |             |             | Ф © Я _ (        | - × | Küldemén      | ytípus módo:       | sítása                  |               |             |               | ФС <b>м</b> _   | o x |
|---------------|---------------------|-------------------------|---------------|-------------|-------------|------------------|-----|---------------|--------------------|-------------------------|---------------|-------------|---------------|-----------------|-----|
| I Küldeményt  | ípus adatai         |                         |               |             |             |                  |     | l Köldeménut  | íous adatai        |                         |               |             |               |                 |     |
|               | Név Levél, Levelező | ilap, Képes levelezőlap | o - Belföldre |             |             |                  |     | rkuldemenyt   | ipus uuutui        |                         |               |             |               |                 |     |
|               | Kód 001             |                         |               |             |             |                  |     |               | Név Levél, Levelez | ólap, Képes levelezőlap | o - Belföldre |             |               |                 |     |
|               |                     |                         |               |             |             |                  |     |               | Kód 001            |                         |               |             |               |                 |     |
| Papíralapú E  | lektronikus         |                         |               |             |             |                  |     | Papíralapú El | ektronikus         |                         |               |             |               |                 |     |
| Súly/Formátur | n Alap              | Elsőbbségi              | Ajánlott      | Tértivevény | Saját kézbe | Ertéknyilvánítás |     | Súlv/Formátu  | n Alan             | Flsőbbséni              | Aiánlatt      | Tértivevény | Snińt kézbe   | Értékovilvánítá |     |
| 20 g-ig       | 135                 | 185                     | +440          | +290        | +0          | +0               | +0  | 20 - 1-       | 120                | 100                     | - 405         |             | - Cogar neare |                 |     |
| 50 g-ig       | 135                 | 185                     | +440          | +290        | +0          | +0               | +0  | 20 g-ig       | 130                | 180                     | +405          | +2/5        | +0            | +0              | +0  |
| 500 g-ig      | 390                 | 515                     | +440          | +290        | +0          | +0               | +0  | 50 g-ig       | 130                | 180                     | +405          | +2/5        | +0            | +0              | +0  |
| 2 kg-ig       | 1185                | 1490                    | +440          | +290        | +0          | +0               | +0  | 500 g-ig      | 385                | 510                     | +405          | +275        | +0            | +0              | +0  |
| 5 kg-lg       | +0                  | +0                      | +0            | +0          | +0          | +0               | +0  | 2 kg-ig       | 1180               | 1485                    | +405          | +275        | +0            | +0              | +0  |
| 7 kg-lg       | +0                  | +0                      | +0            | +0          | +0          | +0               | +0  | 5 kg-lg       | +0                 | +0                      | +0            | +0          | +0            | +0              | +0  |
| 10 ko.ia      | 10                  | -0                      | 10            | -0          | 10          | 10               | -0  | 7 kg-ig       | +0                 | +0                      | +0            | +0          | +0            | +0              | +0  |
| 10 kg-lg      | +0                  | +0                      | +0            | +0          | 10          | +0               | +0  | 10 kg-ig      | +0                 | +0                      | +0            | +0          | +0            | +0              | +0  |
| 20 kg-1g      | U                   | 0                       | 0             | 0           | 0           | U                | 0   | 20 kg-ig      | 0                  | 0                       | 0             | 0           | 0             | 0               | 0   |
| 40 kg-ig      | +0                  | +0                      | +0            | +0          | +0          | +0               | +0  | 40 ka-la      | +0                 | +0                      | +0            | +0          | +0            | +0              | +0  |
| Levelezőlap   | 135                 | 185                     | +405          | +275        | +0          | +0               | +0  | Levelezólon   | 120                | 190                     | +405          | +275        | +0            | -0              | +0  |
| 4             |                     |                         |               |             |             |                  | •   | covolezolop   | 130                | 100                     | 1400          | *2/0        |               |                 | +0  |

#### Szervezet adatainak megadása

Az elektronikus feladójegyzék (a továbbiakban: EFJ) változásának következtében részletesebb feladó címadatok megadására van lehetőség, amelyet a szoftverben 2 módon lehet rögzíteni:

A Rendszer főmenü Beállítások/Program menüben vagy a Szervezet adatai fülre kattintva szükséges kitölteni a Szervezetre vonatkozó szükséges adatokat, vagy a Program beállításai között a "Szervezet" szóra szűrve a cím-adatokat egyesével lehet rögzíteni.

| Rendszer 🔎                                                     | Progra  | m                                 |                                   | - Szervezet adatai  |                |
|----------------------------------------------------------------|---------|-----------------------------------|-----------------------------------|---------------------|----------------|
| - Beállítások ^                                                |         | Név Szervezet                     | inte                              | Adatok              | ^              |
| 💡 Szervezeti egységek<br>📒 Érkeztetőhelyek                     | 😑 Szer  | vezet adatai 🐭 Névjegy 🌒 Rendszer | adatok legyűjtésének indítása 📔 🚄 | Szervezet neve      | DMS One Zrt.   |
| Iktatóhelyek                                                   |         | Tulajdonság 🔺                     | Kategória                         | Település           | Pécs           |
| Feinasznaioi csopor                                            |         | Szervezet ajtó                    | Szervezet adatai                  | Irányítószám        | 7630           |
| Külső rendszer/Felh                                            |         | Szervezet e-mail címe             | Szervezet adatai                  | Közterület neve     | Álmos          |
| Elektronikus aláírások                                         |         | Szervezet emelet                  | Szervezet adatai                  | Közterület típusa   | utca           |
| Külső rendszer                                                 |         | Szervezet épület                  | Szervezet adatai                  | Házszám             | 3              |
| A Helyettesítés                                                |         | Szervezet/Felhasználó kiválasztás | Program működés                   | Szervezet énület    |                |
| Egyedi adatmezők                                               |         | Szervezet házszám                 | Szervezet adatai                  | Szervezet epület    |                |
| Irattípus adatmezők                                            |         | Szervezet irányítószám            | Szervezet adatai                  | Szervezet lépcsőhűz |                |
| <ul> <li>Specialis addimezok</li> <li>Feladatkezelő</li> </ul> |         | Szervezet kód                     | Program működés                   | Szervezet emelet    |                |
| 💶 Dokumentumtár 📩                                              |         | Szervezet közterület név          | Szervezet adatai                  | Szervezet ajtó      |                |
| Gyorskitöltő mezői                                             |         | Szervezet közterület típus        | Szervezet adatai                  | Szervezet postafiók |                |
| Vorktiow sabion Lássák még sablon                              |         | Szervezet lépcsőház               | Szervezet adatai                  | Vezető              | Valaki Géza    |
| ×                                                              |         | Szervezet megnevezése             | Szervezet adatai                  | KSH megyekód        |                |
| 🗸 Feladatok                                                    |         | Szervezet postafiók               | Szervezet adatai                  | Településkód *      | 00000000       |
| ≡ Listák                                                       |         | Szervezet település               | Szervezet adatai                  | MÁK azonosttá       | 00000000       |
|                                                                |         | Szervezet vezetője                | Szervezet adatai                  | MAK dzonosito       | 0000000        |
| Nyomtatvanyok                                                  | 1/24 kn | valasztva                         |                                   | KER azonosító       |                |
| C Rendszer                                                     |         | Összes # A B                      | CDEFGH                            | E-mail cím          | info@dmsone.hu |
|                                                                |         |                                   |                                   |                     |                |
|                                                                |         |                                   |                                   |                     |                |
|                                                                |         |                                   |                                   |                     | RENDBEN MÉGSEM |
|                                                                |         |                                   |                                   |                     |                |

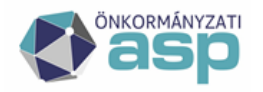

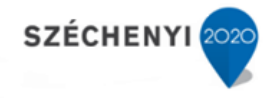

### Postai megállapodások módosítása, rögzítése

A Rendszer menüben lévő Szervezet adatainak kitöltése nélkül minden meglévő, illetve újonnan rögzítésre kerülő Postai megállapodásnál szükséges az alábbi adatokat megadni, módosítani:

- Kód: Egyéni azonosító, a program működését nem befolyásolja.
- Név: Postakönyv létrehozásakor a "Postai megállapodások" legördülő mezőben fog megjelenni.
- **Iktatóhely:** Itt megadhatjuk az általunk szabadon kiválasztott iktatóhelyet. Az itt megadott iktatóhelyhez tartozó szervezeti egységek tagjai láthatják a megállapodáshoz tartozó postakönyveket.
- Felvevő posta neve: Azon posta rövid elnevezése, ahol a küldeményeket feladják. Pl.: Budajenő 2. posta
- Feladó név: A feladó neve (megállapodáson szerepel).
- Feladó e-mail cím: a feladó e-mail címe.
- Feladó irányítószám: A feladó irányítószáma (megállapodáson szerepel).
- Feladó helység: A feladó helysége (megállapodáson szerepel).
- Feladó közelebbi cím: A feladó teljes címe (megállapodáson szerepel).
- Feladó Közterület név: A közterület neve.
- Feladó közterület típusa
- Feladó házszám
- Feladó Épület
- Feladó Lépcsőház
- Feladó Emelet
- Feladó Ajtó
- Postafiók: Feladó postafiókja.
- Vevőkód: A feladó postai vevőkódja (megállapodáson szerepel). 10 karakter, ha nincs annyi, 2 db 0-val ki kell egészíteni az elejét.

Szerződéssel nem rendelkező hivatalok esetén: 10 db 9-es (999999999)

- Megállapodás: A postai megállapodás azonosítója (megállapodáson szerepel).
   Szerződéssel nem rendelkező hivatalok esetén: 8 db 9-es (99999999)
- Engedélyszám: Az EFJ engedélyszáma, központilag: 13985/2020
- Fizetési mód: A megállapodásban feltüntetett fizetési mód (megállapodáson szerepel).
- **POSTA KRID:** A Magyar Posta KRID-je, ahova az EFJ-t küldi a rendszer. Országosan egységes, jelenleg ez a: **326773742**
- Küldéshez használt rendszer: Azon IRAT-ba rögzített hivatali kapu, amelyen az EFJ-t a szervezet küldeni szeretné.
- Alapértelmezett: Amennyiben alapértelmezetté állítjuk a megállapodást, abban az esetben a rendszer ezt a postai megállapodást ajánlja fel postakö nyv létrehozásakor. Egy db postai megállapodás esetén célszerű bejelölni!

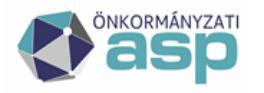

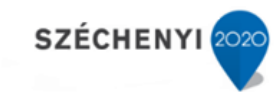

| <i>E.</i> <b>D</b> |                                       |                                           |
|--------------------|---------------------------------------|-------------------------------------------|
|                    | <b>Név</b><br>Tök Postai megállapodás | Postai megállapodás módosítása 🛛 🛛 🛪 🚬 🗆  |
| 2                  | Budajenő Postai megállapodás          | Postai megállapodás módosítása            |
|                    |                                       | Kód* 02                                   |
|                    |                                       | Név * Budajenő Postaj megállapadás        |
|                    |                                       | Iktatóhely * Budajenő iktatóhely          |
|                    |                                       | Felvevő posta neve Budajenő 1 posta       |
|                    |                                       | Feladó név Polaármesteri Hivatal Budnienő |
|                    |                                       | Feladó e-mail címe feladoemail@xyz.hu     |
|                    |                                       | Feladó irányítószám 1031                  |
|                    |                                       | Feladó belység Budaienő                   |
|                    |                                       | Közelebbi cím Eő akog 1-3                 |
|                    |                                       | Közterület név                            |
|                    |                                       | Közterület flaus                          |
|                    |                                       | Házszám 1-3                               |
|                    |                                       | Épület                                    |
|                    |                                       |                                           |
|                    |                                       | Emalet                                    |
|                    |                                       | ARA                                       |
|                    |                                       | Postofiék                                 |
|                    |                                       |                                           |
|                    |                                       | Vevdkod 0010102988                        |
|                    |                                       | Megállapodás 10460225                     |
|                    |                                       | Engedélyszám                              |
|                    |                                       | Fizetési mód utalás                       |
|                    |                                       | Posta KRID 326773742                      |
|                    |                                       | Küldéshez használt rendszer ASPINT2       |
|                    |                                       | Alapertelmezett 🗸                         |

# Új menüjogok beállítása

Szükséges a postázást végzőknek beállítani az alábbi menüjogokat:

- 2905 Beérkezett jegyzék azonosító
- 2906 Feladható postakönyvek
- 2907 Felvett adatok feltöltése

### Hivatali kapun keresztüli EFJ beküldéshez szükséges beállítások

A Postai megállapodáson szükséges beállítani, hogy mely hivatali kapun keresztül történjen az EFJ beküldése. Ehhez a Postai megállapodás(ok)on a "Küldéshez használt rendszer"-nél az IRAT-ban rögzített gépi hivataluk kapuk közül szükséges 1-et választani.

### További adminisztratív feladatok

# Hivatali kapu regisztrálása a Postánál – opcionális, de szerződéssel rendelkezők esetén javasolt

A kézbesítési igazolások átvételéhez a Magyar Posta Zrt. biztosítja a szerződéssel rendelkező, hivatali kaput használó partnereinek, hogy az általuk megadott KRID-t beregisztrálják a honlapon az Elektronikus Kézbesítési Igazolások fogadásához.

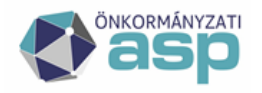

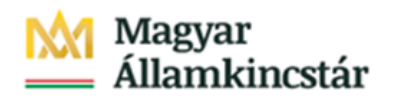

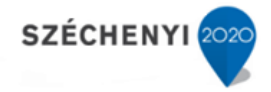

A regisztrációt az alábbi linken elérhető felületen tudják elvégezni:

https://www.posta.hu/webform/hivatali\_kapun\_keresztuli\_visszaigazolas

Figyelem! Ez nem kötelező, de szerződéssel rendelkezők számára javasolt!

#### EFJ email-en történő beküldése

Az elektronikus feladójegyzék beküldésével kapcsolatban az egyik támogatott beküldési mód az email. A szoftverből előállított .xml kiterjesztésű állomány a Magyar Posta Zrt. részére az alábbi e-mail címre küldendő: **efeladas@posta.hu.** 

Ebben az esetben gépesített postai felvevőhely esetén a <u>Beküldés e-mailen keresztül:</u> c. alcímen talál bővebb tájékoztatást

NEM gépesített postai felvevőhely esetén a <u>Beküldés e-mailen keresztül:</u> c. alcímen talál bővebb tájékoztatást

# Speciális beállítások

A következőkben be szeretnénk mutatni az ASP-ben történő postázás eseteit, és az azokhoz tartozó előzőekben bemutatottakon túli beállításokat.

Szerződéssel rendelkező Önálló Polgármesteri Hivatal, aki hivatali kapuját regisztrálta a postánál és korábban is igénybe vette az EFJ-t és a feladójegyzéket továbbra is emailen küldi a Posta részére.

Nekik az Expediálási mód módosítást és az új menüjogok beállítását kell elvégezni.

Szerződéssel rendelkező Önálló Polgármesteri Hivatal, aki hivatali kapuját regisztrálta a postánál és korábban is igénybe vette az EFJ-t, és a feladójegyzéket hivatali kapun küldi a Posta részére.

Nekik az Expediálási mód módosítást, az új menüjogok beállítását és a hivatali kapun történő beküldéshez szükséges beállításokat kell elvégezni.

Szerződéssel rendelkező Önálló Polgármesteri Hivatal, aki hivatali kapuját regisztrálta a postánál és korábban nem vette igénybe az EFJ-t, és a feladójegyzéket hivatali kapun küldi a Posta részére.

Nekik az Expediálási mód módosítást/felvételt, az új menüjogok beállítását és a hivatali kapun történő beküldéshez szükséges beállításokat kell elvégezni.

Szerződéssel rendelkező Önálló Polgármesteri Hivatal, aki hivatali kapuját regisztrálta a postánál és korábban nem vette igénybe az EFJ-t, és a feladójegyzéket emailen küldi a Posta részére.

Nekik az Expediálási mód módosítást és az új menüjogok beállítását kell elvégezni.

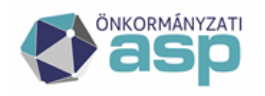

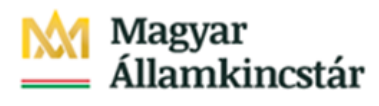

Szerződéssel rendelkező Önálló Polgármesteri Hivatal, aki hivatali kapuját NEM regisztrálta a postánál és korábban NEM vette igénybe az EFJ-t és a feladójegyzéket emailen küldi a Posta részére.

Nekik az **Expediálási mód módosítást** és az **új menüjogok** beállítását kell elvégezni. Vagy be kell **regisztrálniuk a hivatali kaput a Posta oldalán**, vagy az Expediálási módnál, illetve minden postázásnál meg kell adni az EKI-k visszaküldésére kijelölt hivatali kaput.

Szerződéssel rendelkező Önálló Polgármesteri Hivatal, aki hivatali kapuját NEM regisztrálta a postánál és korábban NEM vette igénybe az EFJ-t, és a feladójegyzéket hivatali kapun küldi a Posta részére.

Nekik az Expediálási mód módosítást/felvételt, az új menüjogok beállítását, Postai megállapodás beállítását és a hivatali kapun történő beküldéshez szükséges beállításokat kell elvégezni. Vagy be kell regisztrálniuk a hivatali kaput a Posta oldalán, vagy az Expediálási módnál, illetve minden postázásnál meg kell adni az EKI-k visszaküldésére kijelölt hivatali kaput.

Szerződéssel NEM rendelkező Önálló Polgármesteri Hivatal, aki korábban NEM vette igénybe az EFJ-t és a feladójegyzéket hivatali kapun küldi a Posta részére.

Nekik az **Expediálási mód módosítást**/felvételt, az **új menüjogok** beállítását, **Postai megállapodás beállítását** és a **hivatali kapun történő beküldéshez szükséges beállításokat** kell elvégezni. Az Expediálási módnál, illetve minden postázásnál meg kell adni az EKI-k visszaküldésére kijelölt hivatali kaput.

Szerződéssel NEM rendelkező Önálló Polgármesteri Hivatal, aki korábban NEM vette igénybe az EFJ-t és a feladójegyzéket emailen küldi a Posta részére.

Nekik az **Expediálási mód módosítást**/felvételt, az **új menüjogok** beállítását, **Postai megállapodás beállítását** kell elvégezni. Az Expediálási módnál, illetve minden postázásnál meg kell adni az EKI-k visszaküldésére kijelölt hivatali kaput.

Nem gépesített postahelyen történő feladás

Azoknak a készpénzzel fizető önkormányzatoknak, akik manuális (informatikai rendszerrel nem támogatott) postán adnak majd fel elektronikus feladójegyzékkel, 2020. július 1-től ki kell nyomtatniuk a program által előállított feladójegyzéket 2 példányban papíralapon és át kell adniuk felvételkor a manuális postán feladatot ellátó postai munkatársnak az EFJ befogadásáról szóló papíralapú e-mailes/hivatali kapus visszaigazolással együtt. Így biztosított egy informatikai ellátottsággal nem rendelkező postán az EFJ-s levélfeladás. Ennek részletes menete itt került kifejtésre: **Beküldés NEM gépesített postahelyen történő feladás esetén** 

#### Kézbesítési igazolások visszaküldése

A "Postai szolgáltatások"-nál megadott kód-értéknek megfelelő csatornán érkeznek vissza a kézbesítési igazolások. Tekintettel arra, hogy az IRAT szakrendszerben a hivatali kapu az elsődlegesen javasolt visszaküldési csatorna, így ennek használata kerül csak részletezésre:

Amennyiben a "Postai szolgáltatások"-nál megadott kód-érték alapján hivatali kapura érkeznek vissza a kézbesítési igazolások, azok feldolgozása az alábbiak szerint történik:

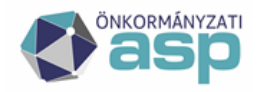

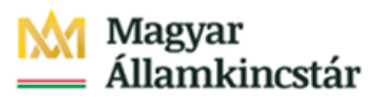

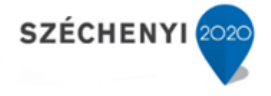

A kézbesítési igazolások a háttérben történő kicsomagolást és azonosítást követően a kimenő küldeményhez tartozó vevény információkhoz kerülnek feltöltésre. Ezzel egyidőben a kézbesítési igazolásban szereplő kézbesítési információkat (átvétel dátuma, jogcíme, kézbesítés státusza stb.) is feltölti az IRAT szakrendszer. Feldolgozást követően közvetlenül az ügyintézőhöz kerül a "Beérkezett vevények" menüpontba.

Ez a működés megegyezik a hivatali kapu-s visszaigazolások kezelésével.

Amennyiben valamilyen hiba folytán, vagy a küldemény beazonosíthatatlansága (nem létezik az IRAT-ban, mert máshonnan lett postázva) nem történik meg, az EKI-k a Feladatok / Érkeztetés menüpontban maradnak, a feldolgozásról kézzel kell gondoskodni.

Figyelem! ASP-n kívüli postázás esetén vagy ASP-n belül nem iktatott hivatalos küldemények postázása esetén az EKI-k tárolásáról gondoskodni kell, hiszen bármilyen jogvita kapcsán ezen igazolások alapján lehet bizonyítani a kézbesítés/nem kézbesítés tényét!

# Postázási folyamat rövid bemutatása

Az alábbiakban röviden bemutatjuk a postázási folyamat postakönyv lezárástól kezdődő részét. Részletesen kibontva a **2020. július 1-től hatályos** Felhasználói Kézikönyvben olvashatnak róla.

A postakönyv lezárását követően a Nyomtatás/Letöltés gombra kattintva felugró ablakban lehet választani, hogy hivatali kapun szeretnénk közvetlenül beküldeni, vagy le szeretnénk tölteni az EFJ-t.

| 🗐 Nyomtatás / Le                                   | etöltés 🔀 Törlés 🧲                          | Etikett és térti           | ivevény nyomtatás |
|----------------------------------------------------|---------------------------------------------|----------------------------|-------------------|
| Elektronikus                                       | lktatóhely                                  | Létrehozó üg               | yintéz            |
| igen                                               | Budajenő iktató                             | Admin                      |                   |
|                                                    |                                             |                            |                   |
|                                                    |                                             |                            |                   |
|                                                    |                                             |                            |                   |
| Nyomtatá                                           | s / Letöltés                                |                            | ×                 |
| Postakönyv letö                                    | Ités                                        |                            |                   |
| <ul> <li>Postakönyv</li> <li>Postakönyv</li> </ul> | letöltése XML formá<br>beküldése Hivatali I | itumban<br>Kapura (KRID: 5 | 512234170)        |
|                                                    |                                             |                            |                   |
|                                                    |                                             |                            |                   |
|                                                    | RE                                          | NDBEN                      | MÉGSEM            |

Innentől szétválik a folyamat, az alábbiak szerint:

- Beküldés gépesített postahelyen történő feladás esetén
  - o Hivatali kapun keresztüli küldés

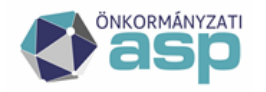

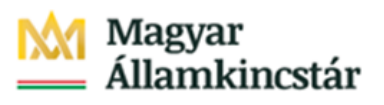

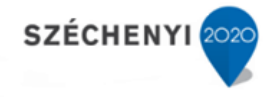

- o E-mailen keresztüli küldés
- Beküldés NEM gépesített postahelyen történő feladás esetén
  - Hivatali kapun keresztüli küldés
  - E-mailen keresztüli küldés

#### Beküldés gépesített postahelyen történő feladás esetén

#### Beküldés hivatali kapun:

- 1. Az Adminisztrátori kézikönyvben írt beállításokat végezzék el a postai megállapodásokon.
- 2. Hozzuk létre a postakönyvet és a jelölőnégyzetbe jelöljük be, hogy "elektronikus".
- 3. Postai kézbesítés menüben végezzük el a kézbesítéseket.
- 4. Zárjuk le a postakönyvet, majd nyomjunk rá a Nyomtatás/Letöltés funkcióra.
- 5. Hivatali kapus beküldés esetén jelöljék ki a "Postakönyv beküldése hivatali kapura" jelölőnégyzetet, majd a nyomják meg a Rendben gombot.

| Postakönyy letöltés                                                         |                                          |              |
|-----------------------------------------------------------------------------|------------------------------------------|--------------|
| <ul> <li>Postakönyv letöltése XI</li> <li>Postakönyv beküldése I</li> </ul> | ML formátumban<br>Hivatali Kapura (KRID: | : 512234170) |
|                                                                             |                                          |              |
|                                                                             |                                          |              |

6. Ekkor a postakönyv státusza Kiküldöttre változik és hozzárendeljük a Központi Rendszer által adott kiküldési azonosítót. A Csatolmányok fülön eltárolja az IRAT a postakönyvet, majd egy hivatali kapuról történő fogadás során a feladási és letöltési igazolást.

| Postakönyvek kezelé          | se                                      |
|------------------------------|-----------------------------------------|
| Postakönyv Küldemények (     | Csatolmányok                            |
| Postai megállapodás *        | Budajenő Postai megállapodás 🗸 🗸        |
| Feladás dátuma *             | 2020-06-15                              |
| Név *                        | Budajenő Postai megállapodás 2020-06-15 |
| Elektronikus                 |                                         |
| Bérmentesítőgép kezdő állása |                                         |
| Bérmentesítőgép végállása    |                                         |
| Postai díjtétel              | Alapértelmezett 🗸 🗸                     |
| Felvevó posta neve           | Budajeno 2                              |
| EFJ státusz                  | Kiküldött                               |
| HKP hivatkozási szám         | 512234170202006151633201187             |
| Beérkezett jegyzék azonosító |                                         |
|                              |                                         |
|                              |                                         |
|                              |                                         |
|                              |                                         |
|                              |                                         |
|                              |                                         |
|                              |                                         |
|                              |                                         |
|                              |                                         |
|                              | RENDBEN MÉGSEM                          |
|                              | 10                                      |

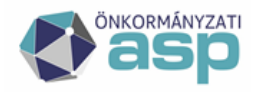

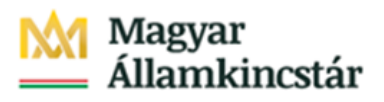

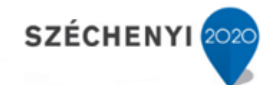

| Postakönyvek kezelése  |              |                  |            |  |  |  |  |  |
|------------------------|--------------|------------------|------------|--|--|--|--|--|
| Postakönyv Küldemények | Csatolmányok |                  |            |  |  |  |  |  |
| 🗆 🛛 Név                | Verzió       | Dátum            | Létrehozta |  |  |  |  |  |
| feladasi_igazolas-512  | 2234 1       | 2020-06-15 16:35 | Admin      |  |  |  |  |  |
| postakonyv.xml         | 1            | 2020-06-15 16:33 | Admin      |  |  |  |  |  |
|                        |              |                  |            |  |  |  |  |  |

Figyelem! Hivatali kapun kiküldött postakönyv visszanyitásával elvesznek a kiküldési információk és a további lépéseket manuálisan kell elvégezni a Beküldés e-mailen keresztül részben írtak szerint.

Visszanyitáskor a rendszer figyelmeztető üzenetet küld erről.

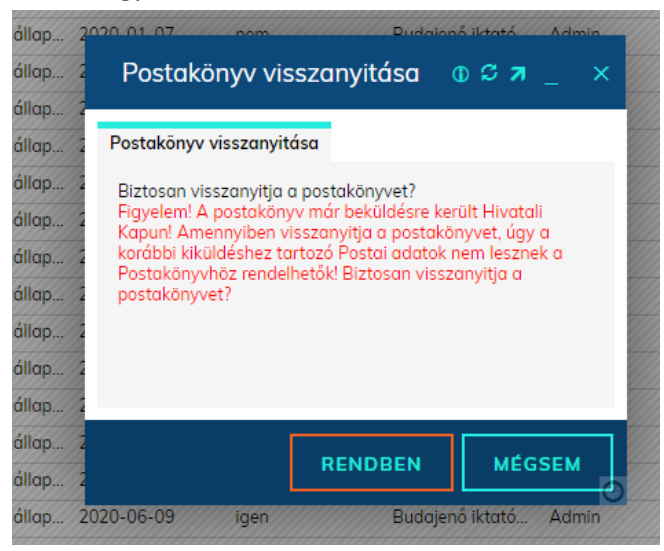

- 7. A Magyar Posta rendszere, amint letöltötte és megvizsgálta az EFJ-t, kétféle igazolást küld vissza a vizsgálat eredményétől függően:
  - a. ha hibamentes az xml, akkor Befogadási igazolást.
    - Ez azt jelenti, hogy a Posta befogadta az xml-t, így a küldemények átadhatók a Posta részére felvételre. Ebben az esetben a Posta rendszere által kiállított ún. IKR azonosítót rögzíti az IRAT, a postakönyv bekerül a Feladatok/Feladható postakönyvek menübe (2906-os menüjog), az állapot Feladhatóra módosul és maga a befogadásról szóló .xml bekerül a csatolmányok lapfülre.

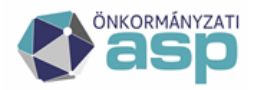

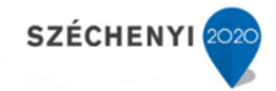

| Feladatok                             | ۽ مر               | Feladható postakönyve | ek                      |            |                 |                   |
|---------------------------------------|--------------------|-----------------------|-------------------------|------------|-----------------|-------------------|
| Visszaigazolandó küldemények          |                    | 💿 Láttam   🛃 🔀        |                         |            |                 |                   |
| Atvételre vár (140/143)               | Q                  | Azonosító             | Megállapodás            | Dátum      | lktatóhely      | Létrehozó ügyinté |
| Visszavétel - Továbbküldés (0/0)      | $\times$           | Budajenő Posta        | Budajenő Postai megálla | 2020-03-31 | Budajenő iktató | Admin             |
| 🗕 Érkeztetés                          |                    | Budajenő Posta        | Budajenő Postai megálla | 2020-06-02 | Budajenő iktató | Admin             |
| Erkeztetés (11)                       | $\times$           | LEtöltési igazol      | Budajenő Postai megálla | 2020-06-05 | Budajenő iktató | Admin             |
| Bontás (0/2)                          | ×                  | teszt EFJ beküld      | Budajenő Postai megálla | 2020-06-08 | Budajenő iktató | Admin             |
| 🖉 Szignálásra előkészítés (0/1)       | ×                  | Teszt EFJ megáll      | Budajenő Postai megálla | 2020-06-09 | Budajenő iktató | Admin             |
| - Szignálás                           |                    | Utolsó EFI teszt      | Budaienő Postai megálla | 2020-06-10 | Budaienő iktató | Admin             |
| Szignalando (0/1) Olvasandó (0/0)     | 3                  | Budajenő Posta        | Budajenő Postai megálla | 2020-06-15 | Budajenő iktató | Admin             |
|                                       |                    |                       |                         |            |                 |                   |
| ✓ Iktatás (1/11)                      | $\dot{\mathbf{x}}$ |                       |                         |            |                 |                   |
| — Ügyintézés                          |                    |                       |                         |            |                 |                   |
| Irataim (10102/10405)                 | $\times$           |                       |                         |            |                 |                   |
| <b>by Jóváhagyás/Véleményezés</b> (1) | ×                  |                       |                         |            |                 |                   |
| Ugyirataim (13316/13365)              | X.                 |                       |                         |            |                 |                   |
| Megosztott irataim                    | X                  |                       |                         |            |                 |                   |
| Expediálás (0/9)                      | Q                  |                       |                         |            |                 |                   |
| Beérkezett vevény (41)                | $\sim$             |                       |                         |            |                 |                   |
| — Kézbesítés                          |                    |                       |                         |            |                 |                   |
| 💿 🛜 Postai kézbesítés 🛛 (0/ 6)        | $\times$           |                       |                         |            |                 |                   |
| Postakönyvek kezelése (0)             | $\times$           |                       |                         |            |                 |                   |
| Feladhato postakônyvek (7/7)          |                    |                       |                         |            |                 |                   |
| Elektronikus kézbesítés (1995/205     | 0)                 |                       |                         |            |                 |                   |
| Vevények kezelése                     | ×                  |                       |                         |            |                 |                   |

| Postakönyvek kezelés         | se _ 🗆 :                                |
|------------------------------|-----------------------------------------|
| Postakönyv Küldemények C     | satolmányok                             |
| Postai megállapodás *        | Budajenő Postai megállapodás 🗸 🗸        |
| Feladás dátuma *             | 2020-06-15                              |
| Név *                        | Budajenő Postai megállapodás 2020-06-15 |
| Elektronikus                 |                                         |
| Bérmentesítőgép kezdő állása |                                         |
| Bérmentesítőgép végállása    |                                         |
| Postai díjtétel              | Alapértelmezett 🗸                       |
| Felvevő posta neve           | Budajeno 2                              |
| EFJ státusz                  | Feladható                               |
| HKP hivatkozási szám         | 512234170202006151633201187             |
| Beérkezett jegyzék azonosító | IKR_49084                               |

| Postakönyvek kezelése        |          |                  |            |  |  |  |  |
|------------------------------|----------|------------------|------------|--|--|--|--|
| Postakönyv Küldemények Csate | olmányok |                  |            |  |  |  |  |
| □ <mark>Név</mark>           | Verzió   | Dátum            | Létrehozta |  |  |  |  |
| EFJ_befogadas_15002.xml      | 1        | 2020-06-15 16:59 | Admin      |  |  |  |  |
| feladasi_igazolas-512234.    | . 1      | 2020-06-15 16:35 | Admin      |  |  |  |  |
| letoltesi_igazolas-512234.   |          | 2020-06-15 16:59 | Admin      |  |  |  |  |
| postakonyv.xml               | 1        | 2020-06-15 16:33 | Admin      |  |  |  |  |

#### Ebben az esetben a postakönyv már nem nyitható vissza, mert a Posta befogadta!

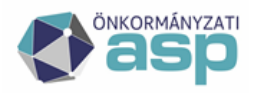

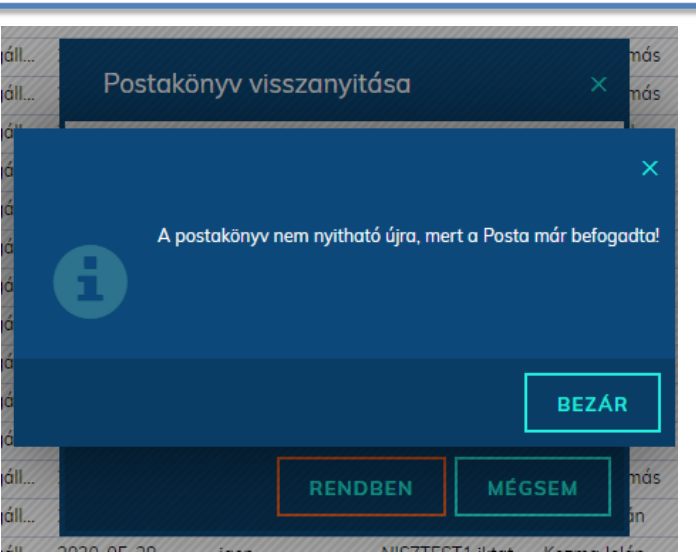

SZÉCHENYI

- b. Amennyiben hibás, akkor Elutasító igazolást állít ki, a postakönyv automatikusan visszanyílik és a Feladatok/Postakönyvek kezelése menüpontban jelenik meg, így ott kell javítani a tételeket. A postakönyv adatlapján megtekinthetők a hibás sorok, illetve a Posta rendszere által visszaadott hibaüzenetek. Ebben az esetben javítani kell a hibás sort, lezárni a postakönyvet, majd újra beküldeni hivatali kapun.
- 8. Amennyiben a küldemények át lettek adva a Postának, és a postai rendszerben is megtörtént a Felvételük, úgy a Posta igazolást küld a felvételről. Ez bekerül a postakönyv adatai közé, az EFJ állapota pedig Felvett-re módosul.

| Postakönyvek kezelés         | se _                                           |   | > |
|------------------------------|------------------------------------------------|---|---|
| Postakönyv Küldemények C     | Csatolmányok                                   |   |   |
| Postai megállapodás *        | Budajenő Postai megállapodás                   | ~ |   |
| Feladás dátuma *             | 2020-06-02                                     |   |   |
| Név *                        | több iratpéldány teszt megállapodás 2020-06-02 |   |   |
| Elektronikus                 |                                                |   |   |
| Bérmentesítőgép kezdő állása |                                                |   |   |
| Bérmentesítőgép végállása    |                                                |   |   |
| Postai díjtétel              | Alapértelmezett                                | ~ |   |
| Felvevő posta neve           | Budajeno 2                                     |   |   |
| EFJ státusz                  | Felvett                                        |   |   |
| HKP hivatkozási szám         | 512234170202006021851145762                    |   |   |
| Beérkezett jegyzék azonosító | IKR_48882                                      |   |   |

| Postakönyvek kezelése          |        |                  |            |  |  |  |  |
|--------------------------------|--------|------------------|------------|--|--|--|--|
| Postakönyv Küldemények Csatoli | nányok |                  |            |  |  |  |  |
| 🗆 🛛 Név                        | Verzió | Dátum            | Létrehozta |  |  |  |  |
| EFJ_befogadas_14872.xml        | 1      | 2020-06-03 17:11 | Admin      |  |  |  |  |
| FelvettEFJtetelek_14894.x      | 1      | 2020-06-10 11:09 | Admin      |  |  |  |  |
| feladasi jaazolas-512234       | 1      | 2020-06-02 18:57 | Admin      |  |  |  |  |

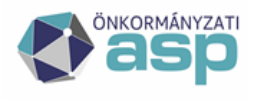

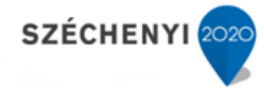

#### Beküldés e-mailen keresztül:

1. Postakönyv letöltése. Ekkor a postakönyv Letöltött státuszba kerül.

| Postakönyvek kezelés         | 5e                                | _ |
|------------------------------|-----------------------------------|---|
| Postakönyv Küldemények C     | isatolmányok                      |   |
| Postai megállapodás *        | Budajenő Postai megállapodás      | ~ |
| Feladás dátuma *             | 2020-06-08                        |   |
| Név *                        | EFJ teszt visszanyitás 2020-06-08 |   |
| Elektronikus                 |                                   |   |
| Bérmentesítőgép kezdő állása |                                   |   |
| Bérmentesítőgép végállása    |                                   |   |
| Postai díjtétel              | Alapértelmezett                   | ~ |
| Felvevő posta neve           | Budajeno 2                        |   |
| EFJ státusz                  | Letöltött                         |   |
| HKP hivatkozási szám         |                                   |   |
| Beérkezett jegyzék azonosító |                                   |   |

- 2. EFJ beküldése az efeladas@posta.hu címre.
- 3. Befogadásról szóló IKR azonosító rögzítése a Listák/Postakönyvek menüpontban. Ezt a Postától kapott befogadási emailből tudjuk beírni. Jelöljük ki a postakönyvet és nyomjuk meg a Beérkezett jegyzék azonosító gombot (2905-ös menüjog). Formátum: IKR\_azonosítószám. Ekkor a postakönyv Feladható státuszba kerül. Ha hibás az xml, akkor a végezzük el a visszanyitást és javítást, majd kezdjük újra az első ponttól.

|       | lktatószám                   | V V                                      |                 |          | Címzett           |               |                       | ////////                            | Tárgy                   |
|-------|------------------------------|------------------------------------------|-----------------|----------|-------------------|---------------|-----------------------|-------------------------------------|-------------------------|
|       | Postázó                      |                                          |                 | Pos      | tázás dátum       |               | <b>*</b>              | <b>*</b>                            | Vonalkód                |
|       | Ragszám                      |                                          |                 | Postai m | egállapod         |               |                       |                                     | Postakönyv azonos       |
| ostal | könyv állapot < ni           | ncs szűrés >                             | ~               | HKP küle | dési azono        |               |                       |                                     |                         |
| - 😑   | Nyomtatás / Letölté          | s 🥃 Küldemények 🔰 Címlis                 | ta export       | álása 🥃  | Postakönyv vissza | inyitása      | 👽 Beérkeze            | tt jegyzék azonosí                  | tó 🎝 Felvett adatok fel |
|       | Azonosító<br>Budajeno Postal | Megállapodás<br>Budajeno Postal megaliap | Dátum<br>2020-0 | 9-10     | Elektronikus      | lktat<br>Bugg | thely<br>ijeno iktatu | Létrehozó ügyir<br>rest Feinasznaio | b Egy                   |
| î     | Budajenő Postai              | Budajenő Postai megállap                 | 2020-0          | 3-18     | nem               | Buda          | ijenő iktató          | Admin                               |                         |
| 1     | Budajenő Postai              | Budajenő Postai megállap                 | 2020-0          | D-4      |                   | 41            |                       |                                     |                         |
| ß     | Budajenő Postai              | Budajenő Postai megállap                 | 2020-0          | вее      | rkezett jegyz     | ek aza        | onosito               |                                     |                         |
| 6     | Budajenő Postai              | Budajenő Postal megállap                 | 2020-0          |          |                   | -             |                       |                                     |                         |
| î     | Budajenő Postai              | Budajenő Postai megállap                 | 2020-0          |          | Jegyzék azo       | nosító I      | KR_123456             |                                     |                         |
| â     | Budajenő Postai              | Budajenő Postai megállap                 | 2020-0          |          |                   |               |                       |                                     |                         |
| î     | Budajenő Postai              | Budajenő Postai megállap                 | 2020-0          |          |                   |               |                       |                                     |                         |
| î     | Budajenő Postai              | Budajenő Postai megállap                 | 2020-0          |          |                   |               |                       |                                     |                         |
| î     | EFJ teszt 1 2020             | Budajenő Postai megállap                 | 2020-0          |          |                   |               |                       |                                     |                         |
| î     | EFJ teszt 2 2020             | Budajenő Postai megállap                 | 2020-0          |          |                   |               |                       |                                     |                         |
| î     | EFJ teszt 3 2020             | Budajenő Postai megállap                 | 2020-0          |          |                   |               |                       |                                     |                         |
| A     | Budajenő Postai              | Budajenő Postai megállap                 | 2020-0          |          |                   |               |                       |                                     |                         |
| A     | ROSSZ EFJ teszt              | Budajenő Postai megállap                 | 2020-0          |          |                   |               |                       |                                     |                         |
| î     | több iratpéldány             | Budajenő Postai megállap                 | 2020-0          |          |                   |               |                       |                                     |                         |
| î     | Budajenő Postai              | Budajenő Postai megállap                 | 2020-0          |          |                   |               |                       | RENDE                               | EN MÉGSEN               |
| 6     | Rossz efj2 megá              | Budajenő Postai megállap                 | 2020-0          |          |                   |               |                       |                                     |                         |
| 0     | I Etőltési igazolá           | Budgienő Postai megállan                 | 2020-0          | 6-05     | igen              | Bude          | ienő iktató           | Admin                               |                         |

4. Amennyiben emailben megérkezik a felvételről szóló xml igazolás, úgy azt mentsük le az emailből, majd a Listák/Postakönyvek menüben az adott postakönyvet kiválasztva kattintsunk a Felvett adatok feltöltése gombra (2907-es menüjog). Tallózzuk be az XML-t, majd Rendben gombbal töltsük fel. Feltöltés követően a postakönyv Felvett státuszba kerül.

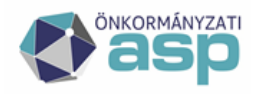

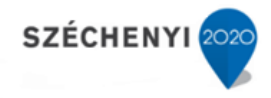

# Beküldés NEM gépesített postahelyen történő feladás esetén

#### Beküldés hivatali kapun:

- 1. Az Adminisztrátori kézikönyvben írt beállításokat végezzék el a postai megállapodásokon.
- 2. Hozzuk létre a postakönyvet és a jelölőnégyzetbe jelöljük be, hogy "elektronikus".
- 3. Postai kézbesítés menüben végezzük el a kézbesítéseket.
- 4. Zárjuk le a postakönyvet, majd nyomjunk rá a Nyomtatás/Letöltés funkcióra.
- 5. Hivatali kapus beküldés esetén jelöljék ki a "Postakönyv beküldése Hivatali Kapura" jelölőnégyzetet, majd a nyomják meg a Rendben gombot.

| Nyomtatás / Letöltés                                                                                                    | × |
|----------------------------------------------------------------------------------------------------|---|
| Postakönyv letöltés                                                                                                    |   |
| <ul> <li>Postakönyv letöltése XML formátumban</li> <li>Postakönyv beküldése Hivatali Kapura (KRID: 512234170)</li> </ul> |   |
| RENDBEN MÉGSEM                                                                                                    |   |

6. Ekkor a postakönyv státusza Kiküldöttre változik, és hozzárendeljük a Központi Rendszer által adott kiküldési azonosítót. A Csatolmányok fülön eltárolja az IRAT a postakönyvet, majd egy hivatali kapuról történő fogadás során a feladási és letöltési igazolást.

| Postakönyvek kezelé          | ise _ 🗆                                 | × |
|------------------------------|-----------------------------------------|---|
| Postakönyv Küldemények       | Csatolmányok                            |   |
| Postai megállapodás *        | Budajenő Postai megállapodás            | • |
| Feladás dátuma *             | 2020-06-15                              |   |
| Név *                        | Budajenő Postai megállapodás 2020-06-15 |   |
| Elektronikus                 |                                         |   |
| Bérmentesítőgép kezdő állása |                                         |   |
| Bérmentesítőgép végállása    |                                         |   |
| Postai díjtétel              | Alapértelmezett                         | • |
| Felvevő posta neve           | Budajeno 2                              |   |
| EFJ státusz                  | Kiküldött                               |   |
| HKP hivatkozási szám         | 512234170202006151633201187             |   |
| Beérkezett jegyzék azonosító |                                         |   |
|                              |                                         |   |
|                              |                                         |   |
|                              |                                         |   |
|                              |                                         |   |
|                              |                                         |   |
|                              |                                         |   |
|                              |                                         |   |
|                              |                                         |   |
|                              |                                         |   |
|                              | RENDBEN MÉGSEN                          | 4 |

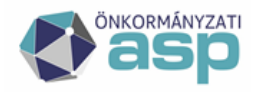

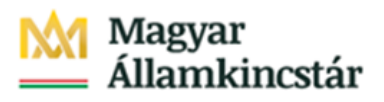

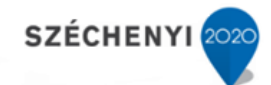

| Postakönyvek kezelése  |              |                  |            |  |  |  |  |  |
|------------------------|--------------|------------------|------------|--|--|--|--|--|
| Postakönyv Küldemények | Csatolmányok |                  |            |  |  |  |  |  |
| □ Név                  | Verzió       | Dátum            | Létrehozta |  |  |  |  |  |
| feladasi_igazolas-51   | .2234 1      | 2020-06-15 16:35 | Admin      |  |  |  |  |  |
| postakonyv.xml         | 1            | 2020-06-15 16:33 | Admin      |  |  |  |  |  |
|                        |              |                  |            |  |  |  |  |  |

Figyelem! Hivatali kapun kiküldött postakönyv visszanyitásával elvesznek a kiküldési információk és a további lépéseket manuálisan kell elvégezni a Beküldés e-mailen keresztül részben írtak szerint.

Visszanyitáskor a rendszer figyelmeztető üzenetet küld erről.

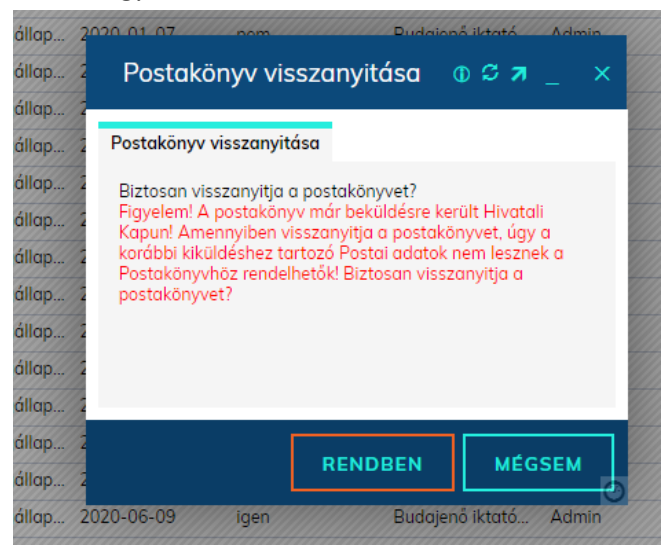

- 7. A Magyar Posta rendszere amint letöltötte és megvizsgálta az EFJ-t, kétféle igazolást küld vissza a vizsgálat eredményétől függően:
  - a. Amennyiben hibamentes az xml, akkor **Befogadási igazolást**.

Ez azt jelenti, hogy a Posta befogadta az xml-t, így a küldemények átadhatók a Posta részére felvételre. Ebben az esetben a Posta rendszere által kiállított ún. IKR azonosítót rögzíti az IRAT, a postakönyv bekerül a Feladatok/Feladható postakönyvek menübe (2906-os menüjog), az állapot Feladhatóra módosul és maga a befogadásról szóló .xml bekerül a csatolmányok lapfülre.

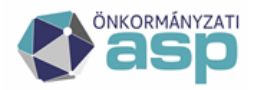

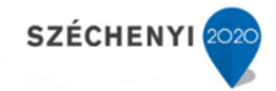

| Feladatok                             | ور                 | Feladható postakönyve | ek                      |            |                 |                   |
|---------------------------------------|--------------------|-----------------------|-------------------------|------------|-----------------|-------------------|
| Visszaigazolandó küldemények          |                    | 💿 Láttam   🛃 🔀        |                         |            |                 |                   |
| Atvételre vár (140/143)               | Q                  | Azonosító             | Megállapodás            | Dátum      | lktatóhely      | Létrehozó ügyinté |
| Visszavétel - Továbbküldés (0/0)      | $\times$           | Budajenő Posta        | Budajenő Postai megálla | 2020-03-31 | Budajenő iktató | Admin             |
| 🗕 Érkeztetés                          |                    | Budajenő Posta        | Budajenő Postai megálla | 2020-06-02 | Budajenő iktató | Admin             |
| Érkeztetés (11)                       | $\times$           | LEtöltési igazol      | Budajenő Postai megálla | 2020-06-05 | Budajenő iktató | Admin             |
| Bontás (0/2)                          | ×                  | teszt EFJ beküld      | Budajenő Postai megálla | 2020-06-08 | Budajenő iktató | Admin             |
| 🖉 Szignálásra előkészítés (0/1)       | ×                  | Teszt EFJ megáll      | Budajenő Postai megálla | 2020-06-09 | Budajenő iktató | Admin             |
| - Szignálás                           |                    | Utolsó EFI teszt      | Budaienő Postai megálla | 2020-06-10 | Budaienő iktató | Admin             |
| Szignalando (0/1) Olvasandó (0/0)     | 3                  | Budajenő Posta        | Budajenő Postai megálla | 2020-06-15 | Budajenő iktató | Admin             |
|                                       |                    |                       |                         |            |                 |                   |
| ✓ Iktatás (1/11)                      | $\dot{\mathbf{x}}$ |                       |                         |            |                 |                   |
| — Ügyintézés                          |                    |                       |                         |            |                 |                   |
| Irataim (10102/10405)                 | $\times$           |                       |                         |            |                 |                   |
| <b>by Jóváhagyás/Véleményezés</b> (1) | ×                  |                       |                         |            |                 |                   |
| Ugyirataim (13316/13365)              | X.                 |                       |                         |            |                 |                   |
| Megosztott irataim                    | X                  |                       |                         |            |                 |                   |
| Expediálás (0/9)                      | Q                  |                       |                         |            |                 |                   |
| Beérkezett vevény (41)                | $\sim$             |                       |                         |            |                 |                   |
| — Kézbesítés                          |                    |                       |                         |            |                 |                   |
| 💿 🛜 Postai kézbesítés 🛛 (0/ 6)        | $\times$           |                       |                         |            |                 |                   |
| Postakönyvek kezelése (0)             | $\times$           |                       |                         |            |                 |                   |
| Feladhato postakônyvek (7/7)          |                    |                       |                         |            |                 |                   |
| Elektronikus kézbesítés (1995/205     | 0)                 |                       |                         |            |                 |                   |
| Vevények kezelése                     | ×                  |                       |                         |            |                 |                   |

| Postakönyvek kezelés         | se _ 🗆 :                                |
|------------------------------|-----------------------------------------|
| Postakönyv Küldemények C     | satolmányok                             |
| Postai megállapodás *        | Budajenő Postai megállapodás 🗸 🗸        |
| Feladás dátuma *             | 2020-06-15                              |
| Név *                        | Budajenő Postai megállapodás 2020-06-15 |
| Elektronikus                 |                                         |
| Bérmentesítőgép kezdő állása |                                         |
| Bérmentesítőgép végállása    |                                         |
| Postai díjtétel              | Alapértelmezett 🗸                       |
| Felvevő posta neve           | Budajeno 2                              |
| EFJ státusz                  | Feladható                               |
| HKP hivatkozási szám         | 512234170202006151633201187             |
| Beérkezett jegyzék azonosító | IKR_49084                               |

| Postakönyvek kezel     | ése          |                  |            |
|------------------------|--------------|------------------|------------|
| Postakönyv Küldemények | Csatolmányok |                  |            |
| □ <u>Név</u>           | Verzió       | Dátum            | Létrehozta |
| EFJ_befogadas_1500     | )2.xml 1     | 2020-06-15 16:59 | Admin      |
| feladasi_igazolas-51   | .2234 1      | 2020-06-15 16:35 | Admin      |
| letoltesi_igazolas-51  | 2234 1       | 2020-06-15 16:59 | Admin      |
| postakonyv.xml         | 1            | 2020-06-15 16:33 | Admin      |
|                        |              |                  |            |

#### Ebben az esetben a postakönyv már nem nyitható vissza, mert a Posta befogadta!

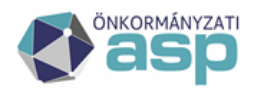

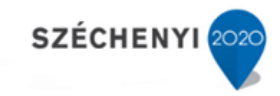

| áll<br>áll | Postakönyv visszanyitása ×                               | nás<br>nás |
|------------|----------------------------------------------------------|------------|
|            | A postakönyv nem nyitható újra, mert a Posta már befogad | ×<br>Ita!  |
| a<br>á     | BEZAR                                                    |            |
| áll<br>áll | RENDBEN MÉGSEM                                           | nás<br>n   |

- b. Amennyiben hibás akkor Elutasító igazolást állít ki, a postakönyv automatikusan visszanyílik és a Feladatok/Postakönyvek kezelése menüpontban kell javítani a tételeket. A postakönyv adatlapján megtekinthetők a hibás sorok, illetve a Posta rendszere által visszaadott hibaüzenetek. Ebben az esetben javítani kell a hibás sort, lezárni a postakönyvet, majd újra beküldeni hivatali kapun.
- 8. Amennyiben nem gépesített Postán történik a feladás a beküldést követően szükséges a Posta számára a postakönyvet kinyomtatva is átadni. Ezt úgy lehet elvégezni, hogy a postakönyvet megnyitva amennyiben a postakönyv elektronikus és az EFJ státusz Kiküldött, akkor:
  - a. Ki kell venni az Elektronikus négyzetből a jelölést, majd a rendben gombra kell kattintani.

| Postakönyvek kezelé          | se 🛈 🛱 🤊 💶 🗆                 | × |
|------------------------------|------------------------------|---|
| Postakönyv Küldemények (     | Csatolmányok                 |   |
| Postai megállapodás *        | Budajenő Postai megállapodás |   |
| Feladás dátuma *<br>Név *    | 2020-06-16                   |   |
| Elektronikus                 |                              |   |
| Bérmentesítőgép kezdő állása |                              |   |
| Bérmentesítőgép végállása    |                              |   |
| Postai díjtétel              | Alapértelmezett 🗸 🗸          |   |
| Felvevő posta neve           | Budajenő 1 posta             |   |
| EFJ státusz                  | Kikūldōtt                    |   |
| HKP hivatkozási szám         | 512234170202006161517206676  |   |
| Beérkezett jegyzék azonosító |                              |   |

b. A Listák/Postakönyvek menüben a nyomtatás/letöltés gombbal lehet kinyomtatni.

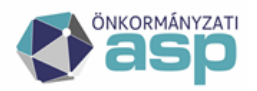

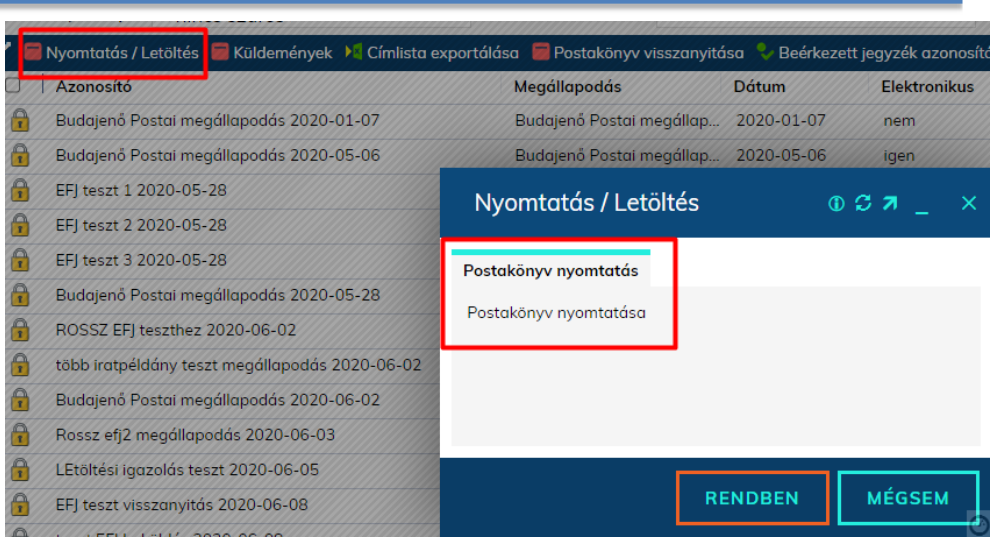

SZÉCHENYI 🗠

- c. Ezután az a) pontban írtak szerint vissza kell állítani elektronikussá a postakönyvet.
- 9. Amennyiben a küldemények át lettek adva a Postának, és a postai rendszerben is megtörtént a Felvételük, úgy a Posta igazolást küld a felvételről. Ez bekerül a postakönyv adatai közé, az EFJ állapota pedig Felvett-re módosul.

| Postakönyvek kezelés         | se                                             | _ 🗆 × |
|------------------------------|------------------------------------------------|-------|
| Postakönyv Küldemények C     | Csatolmányok                                   |       |
| Postai megállapodás *        | Budajenő Postai megállapodás                   | ~     |
| Feladás dátuma *             | 2020-06-02                                     |       |
| Név *                        | több iratpéldány teszt megállapodás 2020-06-02 |       |
| Elektronikus                 |                                                |       |
| Bérmentesítőgép kezdő állása |                                                |       |
| Bérmentesítőgép végállása    |                                                |       |
| Postai díjtétel              | Alapértelmezett                                | ~     |
| Felvevő posta neve           | Budajeno 2                                     |       |
| EFJ státusz                  | Felvett                                        |       |
| HKP hivatkozási szám         | 512234170202006021851145762                    |       |
| Beérkezett jegyzék azonosító | IKR_48882                                      |       |
|                              |                                                |       |
|                              |                                                |       |

| Postakönyvek kezelése               |        |                  |            |  |  |  |  |  |
|-------------------------------------|--------|------------------|------------|--|--|--|--|--|
| Postakönyv Küldemények Csatolmányok |        |                  |            |  |  |  |  |  |
| 🗆 Név                               | Verzió | Dátum            | Létrehozta |  |  |  |  |  |
| EFJ_befogadas_14872.xml             | 1      | 2020-06-03 17:11 | Admin      |  |  |  |  |  |
| FelvettEFJtetelek_14894.x           | 1      | 2020-06-10 11:09 | Admin      |  |  |  |  |  |
| feladasi_igazolas-512234            | 1      | 2020-06-02 18:57 | Admin      |  |  |  |  |  |

#### Beküldés e-mailen keresztül:

1. Postakönyv letöltése. Ekkor a postakönyv Letöltött státuszba kerül.

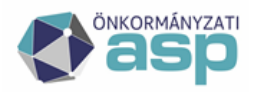

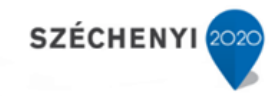

| Postakönyvek kezelés                      | se ×                              |
|-------------------------------------------|-----------------------------------|
| Postakönyv Küldemények C                  | satolmányok                       |
| Postai megállapodás *<br>Feladás dátuma * | Budajenó Postai megállapodás 🔹    |
| Név *                                     | EFJ teszt visszanyitás 2020-06-08 |
| Elektronikus                              |                                   |
| Bérmentesítőgép kezdő állása              |                                   |
| Bérmentesítőgép végállása                 |                                   |
| Postai díjtétel                           | Alapértelmezett 🗸 🗸               |
| Felvevő posta neve                        | Budajeno 2                        |
| EFJ státusz                               | Letöltött                         |
| HKP hivatkozási szám                      |                                   |
| Beérkezett jegyzék azonosító              |                                   |
|                                           |                                   |
|                                           | RENDBEN MÉGSEM                    |

- 2. EFJ beküldése az efeladas@posta.hu címre.
- 3. Amennyiben nem gépesített Postán történik a feladás a beküldést követően szükséges a Posta számára a postakönyvet kinyomtatva is átadni. Ezt úgy lehet elvégezni, hogy a postakönyvet megnyitva amennyiben a postakönyv elektronikus és az EFJ státusz Letöltött, akkor:
  - a. Ki kell venni az Elektronikus négyzetből a jelölést, majd a rendben gombra kell kattintani.

| Postakönyvek kezelé:         | se 0 3 7 _                              | o x |
|------------------------------|-----------------------------------------|-----|
| Postakönyv Küldemények (     | Satolmányok                             |     |
| Postai megállapodás *        | Budajenő Postai megállapodás            | ~   |
| Feladás dátuma *             | 2020-02-10                              |     |
| Név *                        | Budajenő Postai megállapodás 2020-02-10 |     |
| Elektronikus                 |                                         |     |
| Bérmentesítőgép kezdő állása |                                         |     |
| Bérmentesítőgép végállása    |                                         |     |
| Postai díjtétel              | Alapértelmezett                         | ~   |
| Felvevő posta neve           | Budajeno 2                              |     |
| EFJ státusz                  | Letöltött                               |     |
| HKP hivatkozási szám         |                                         |     |
| Beérkezett jegyzék azonosító |                                         |     |

b. A Listák/Postakönyvek menüben a nyomtatás/letöltés gombbal lehet kinyomtatni.

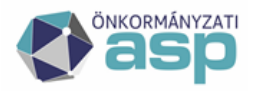

### <u> M</u>agyar Allamkincstár

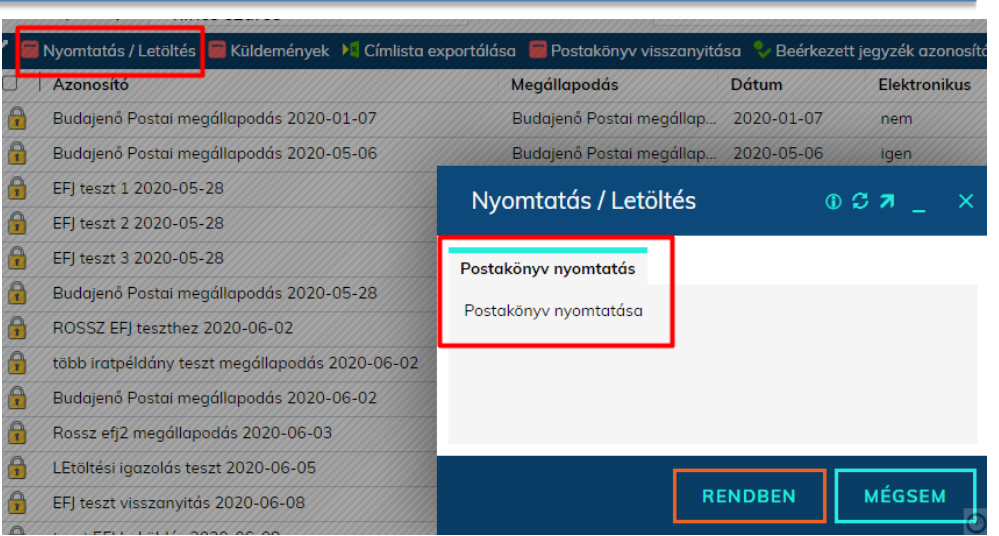

SZÉCHENYI

- c. Ezután az a) pontban írtak szerint vissza kell állítani elektronikussá a postakönyvet.
- 4. Befogadásról szóló IKR azonosító rögzítése a Listák/Postakönyvek menüpontban. Ezt a Postától kapott befogadási emailből tudjuk beírni. Jelöljük ki a postakönyvet és nyomjuk meg a Beérkezett jegyzék azonosító gombot (2905-ös menüjog). Formátum: IKR\_azonosítószám. Ekkor a postakönyv Feladható státuszba kerül. Ha hibás az xml, akkor a végezzük el a visszanyitást és javítást, majd kezdjük újra az első ponttól.

| Postak   | könyvek                      |                                         |                 |              |                     |                                             |                                    |                          |         |
|----------|------------------------------|-----------------------------------------|-----------------|--------------|---------------------|---------------------------------------------|------------------------------------|--------------------------|---------|
|          | lktatószám                   | - V                                     |                 |              | Címzett             |                                             | 2                                  | Tárgy                    |         |
|          | Postázó                      |                                         |                 | Post         | ázás dátum          | ······································      |                                    | Vonalkód                 |         |
|          | Ragszám                      |                                         |                 | Postai m     | egállapod           |                                             |                                    | Postakönyv azonos        |         |
| Postak   | conyv állapot < nir          | ncs szűrés >                            | ~               | HKP küld     | lési azono          |                                             |                                    |                          |         |
| 1 =      | Nyomtatás / Letölté          | s 🧮 Küldemények 🔰 Címlis                | ta export       | tálása 🥫     | Postakönyv visszan  | nyitása 🏷 Beérke                            | zett jegyzék azonosí               | tó 🎝 Felvett adatok felt | töltése |
|          | Azonosító<br>Budajeno Postal | Megállapodás<br>Budajeno Postar meganap | Dátum<br>2020-0 | 3-10         | Elektronikus<br>nem | lktat <mark>chely</mark><br>Budajeno iktatu | Létrehozó ügyin<br>rest Pennusznum | tegy                     |         |
| ê        | Budajenő Postai              | Budajenő Postai megállap                | 2020-0          | 3-18         | nem                 | Budajenő iktatá                             | Admin                              |                          |         |
| â        | Budajenő Postai              | Budajenő Postai megállap                | 2020-0          | <b>D</b> - 4 |                     | ()                                          |                                    |                          |         |
| <b>^</b> | Budajenő Postai              | Budajenő Postai megállap                | 2020-0          | Bee          | rkezett jegyze      | ek azonosito                                |                                    |                          | × 🛛     |
|          | Budajenő Postai              | Budajenő Postai megállap                | 2020-0          |              |                     |                                             |                                    |                          |         |
| î        | Budajenő Postai              | Budajenő Postai megállap                | 2020-0          |              | Jegyzék azon        | iosító IKR_12345                            | 6                                  |                          |         |
| â        | Budajenő Postai              | Budajenő Postai megállap                | 2020-0          |              |                     |                                             |                                    |                          |         |
| â        | Budajenő Postai              | Budajenő Postai megállap                | 2020-0          |              |                     |                                             |                                    |                          |         |
| <b>A</b> | Budajenő Postai              | Budajenő Postai megállap                | 2020-0          |              |                     |                                             |                                    |                          |         |
| î        | EFJ teszt 1 2020             | Budajenő Postai megállap                | 2020-0          |              |                     |                                             |                                    |                          |         |
| â        | EFJ teszt 2 2020             | Budajenő Postai megállap                | 2020-0          |              |                     |                                             |                                    |                          |         |
| Â        | EFJ teszt 3 2020             | Budajenő Postai megállap                | 2020-0          |              |                     |                                             |                                    |                          |         |
|          | Budajenó Postai              | Budajenő Postai megállap                | 2020-0          |              |                     |                                             |                                    |                          |         |
| î        | ROSSZ EFJ teszt              | Budajenő Postai megállap                | 2020-0          |              |                     |                                             |                                    |                          |         |
| â        | több iratpéldány             | Budajenő Postai megállap                | 2020-0          |              |                     |                                             |                                    |                          |         |
| â        | Budajenő Postai              | Budajenő Postai megállap                | 2020-0          |              |                     |                                             | RENDE                              | EN MÉGSEM                |         |
| â        | Rossz efj2 megá              | Budajenő Postai megállap                | 2020-0          | -            |                     |                                             |                                    |                          |         |
| Ê        | LEtöltési igazolá            | Budajenő Postai megállap                | 2020-0          | 6-05         | igen                | Budajenő iktatá                             | Admin                              |                          |         |

5. Amennyiben emailben megérkezik a felvételről szóló xml igazolás, úgy azt mentsük le az emailből, majd a Listák/Postakönyvek menüben az adott postakönyvet kiválasztva kattintsunk a Felvett adatok feltöltése gombra (2907-es menüjog). Tallózzuk be az XML-t, majd Rendben gombbal töltsük fel. Feltöltés követően a postakönyv Felvett státuszba kerül.

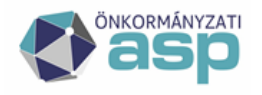

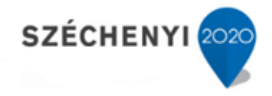

# Speciális esetek – A közös hivatalok postázása

### 1. megoldási javaslat

Amennyiben a Közös Hivatal (KÖH) valamennyi tagönkormányzata UGYANAHHOZ az érkeztető és iktatóhelyhez tartozik, a Postai megállapodások – és az ezek alapján létrehozott – postakönyvek láthatósága valamennyi tagönkormányzat esetében a postázást végzők számára biztosított.

Tekintettel arra, hogy a postai megállapodások láthatóságát az iktatóhely döntően befolyásolja, először célszerű meggyőződni arról, hogy az egyes – fizikailag elkülönülő lokációt jelentő – tagönkormányzatok külön iktatóhellyel rendelkeznek -e.

| Rendszer                                             | و مر | Szervezeti e | gységek        |                          |                        |                  |          |               |        | 23         |
|------------------------------------------------------|------|--------------|----------------|--------------------------|------------------------|------------------|----------|---------------|--------|------------|
| Beállítások Program Felhasználók Szervezeti egységek | ^    |              | Törölt < nincs | s szűrés >               | •                      |                  |          |               |        |            |
| _ Érkeztetőhelyek                                    |      | 🥒 🖿 Új   🧧   | Érkeztetőhely  | 📒 iktatóhely 📔 🔀 🍯 🔟     |                        |                  |          |               |        |            |
| Iktatóhelyek                                         |      | □ Kód        | Név            |                          | Vezető                 | Felettes szerv 🔺 | Érkeztet | óhely         | lktató | hely       |
| 🔍 🔵 Felhasználói csoportok                           |      | T1           | т              | Polgármesteri Hivatal    | Test Felhasználó Egy   | Jegyző           | т        | érkeztetőhely | Т      | iktatóhely |
| Szervezet - felhasználó                              |      | PO           | P              | - Relationesteri Hivatal | Test Felbasználó Kettő | lommő            | P        | órkoztotáboly | P      | iktetébely |
| Külső rendszer/Felhasználó-Szerv összeren            |      | BU           | в              | Polgarmesteri Pilvatai   | Test Feindsznalo Ketto | Jegyzo           | в        | erkeztetonely | в      | iktotonely |
| 🐥 Elektronikus aláírások                             |      | 001          | Jegyző         |                          | Admin                  |                  | в        | érkeztetőhely | В      | iktatóhely |
| 🔿 Külső rendszer<br>🗞 Egyéni beállítások             |      | Migrate      | e Migrate      |                          | Migrate                |                  |          |               |        |            |

Amennyiben valamennyi tagönkormányzat ugyanazon iktatóhelyhez tartozik az alábbi lépéseket szükséges elvégezni (illetve ellenőrizni azok meglétét):

A Rendszer/Postai megállapodások menüben (menüjog kódja: 4291) rögzíteni kell valamennyi postai megállapodást a korábbiakban részletezettek szerint, amelyre postázni kívánunk. A vevőkód értéke elé 2 db 0-t szükséges rögzíteni, ennek hossza ugyanis 10 karakter kell legyen.

(Amennyiben a Hivatal nem rendelkezik egyedi szerződéssel a vevőkód és a megállapodás is 8 db 9-es számjegyből kell álljon – a vevőkód ebben az esetben is 10 karakterből kell álljon, azonban minden karaktere 9-es kell legyen.)

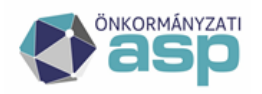

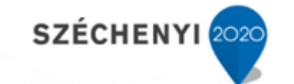

| Rendszer                        | م            | Postai megállapo | dások |                     |            |              |              |
|---------------------------------|--------------|------------------|-------|---------------------|------------|--------------|--------------|
| 陷 Dokumentum állapotok          | · · · ·      | 🛋 úc l 💌 🎜 🔯     |       |                     |            |              |              |
| 📒 E-mail szövegek               |              |                  |       |                     |            |              | 1            |
| E-másolat határidők             |              | Kod 🔺            | Nev   |                     | Vevokod    | Engedelyszam | Megallapodas |
| 🔍 Etikett és térti sablonok     |              | 01               | Т     | Postai megállapodás | 0010102987 |              | 10460224     |
| D Expediálás módja              |              | 02               | В     | Postai megállapodás | 0010102988 |              | 10460225     |
| 🛟 Feladatok                     |              |                  |       |                     |            |              |              |
| 📔 Felfüggesztés okok            |              |                  |       |                     |            |              |              |
| Hírek karbantartása             |              |                  |       |                     |            |              |              |
| 🔛 Irat állapota                 |              |                  |       |                     |            |              |              |
| 😐 Irat jellemzők                |              |                  |       |                     |            |              |              |
| 🔲 lrat tárgyszavak              |              |                  |       |                     |            |              |              |
| 🔍 Irat tárgyszó Csoportok       |              |                  |       |                     |            |              |              |
| 📒 Irattárak                     |              |                  |       |                     |            |              |              |
| 📟 Irat típusa                   |              |                  |       |                     |            |              |              |
| 📄 Kezelési utasítás             |              |                  |       |                     |            |              |              |
| 📾 Kézbesítés prioritása         |              |                  |       |                     |            |              |              |
| 😠 Kölcsönzés célja              |              |                  |       |                     |            |              |              |
| Küldeménytípusok                | *            |                  |       |                     |            |              |              |
| Levéltári átvevő                |              |                  |       |                     |            |              |              |
| Levéltári kódok                 |              |                  |       |                     |            |              |              |
| 🔍 Melléklet fajták              |              |                  |       |                     |            |              |              |
| 🔍 Melléklet típusok             |              |                  |       |                     |            |              |              |
| <ul> <li>Minósítések</li> </ul> |              |                  |       |                     |            |              |              |
| Naptárak                        |              |                  |       |                     |            |              |              |
| Postai díitételek               | $\mathbf{x}$ |                  |       |                     |            |              |              |
| 🖉 🔲 Postai megállapodások       | *            |                  |       |                     |            |              |              |
| Postai szolgáltatások           |              |                  |       |                     |            |              |              |
| 📕 Postázási ragszámok           |              |                  |       |                     |            |              |              |

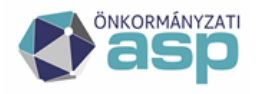

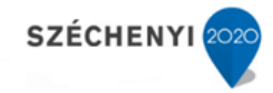

#### Új postai megállapodás

| Kód *                                                | Tetszőleges érték                                              |
|------------------------------------------------------|----------------------------------------------------------------|
| Név *                                                | Ez jelenik meg postakönyv létrehozásakor                       |
| lktatóhely *                                         | <nincs kiválasztva=""></nincs>                                 |
| Felvevő posta neve                                   | Felvevő posta neve                                             |
| Feladó név                                           | Polgármesteri Hivatal B                                        |
| Feladó e-mail címe                                   | feladoemail@xyz.hu                                             |
| Feladó irányítószám                                  | 1031                                                           |
| Feladó helység                                       | В                                                              |
| Közelebbi cím                                        |                                                                |
| Közterület név                                       | Fő                                                             |
| Közterület típus                                     | akna                                                           |
| Házszám                                              | 1-3                                                            |
| Épület                                               |                                                                |
| Lépcsőház                                            |                                                                |
| Emelet                                               |                                                                |
| Ajtó                                                 |                                                                |
| Postafiók                                            |                                                                |
| Vevőkód                                              | 9999999999                                                     |
| Megállapodás                                         | 99999999                                                       |
| Engedélyszám                                         |                                                                |
| Fizetési mód                                         |                                                                |
| Posta KRID                                           | Amennyiben Hivatali Kapun keresztül akarjuk beküldeni az EFJ-t |
| Küldéshez használt rendszer                          | <nincs kiválasztva=""></nincs>                                 |
| Alapértelmezett                                      | $\checkmark$                                                   |
| Papíralapú tértivevény Feladó<br>címtől eltérő címre |                                                                |

A lenyíló listából szükséges – kötelezően kiválasztani az iktatóhelyet –, ez befolyásolja a postai megállapodások láthatóságát a tagönkormányzatok felhasználóinál.

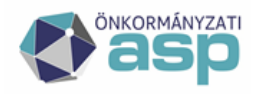

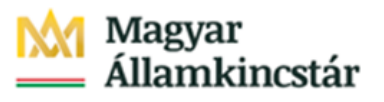

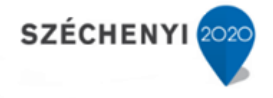

Amennyiben hivatali kapuról szeretnénk az EFJ-t beküldeni a korábban bemutatott beállításokat kell elvégezni.

A Rendszer/Postázási ragszámok (menüjog kódja: 4307) menüben lehet rögzíteni az egyes postai megállapodásokhoz tartozó ragszám-tartományokat. Az "Új" gombra kattintva lehet rögzíteni a postai ragszámokat (amelyekből a postázás során az IRAT szakrendszer kiosztja emelkedő sorrendben a ragszámokat, tehát használata esetén nem kell manuálisan rögzíteni az egyes küldeményekhez a ragszámot, az IRAT szakrendszer automatikusan kiosztja azokat).

Csak és kizárólag a Postától kapott ragszámtartományt vagy ragszámtekercset lehet használni! Kiemelten kérjük, hogy fiktív tartományokat ne használjanak!

A postai szerződéssel nem rendelkező hivatalok részére is van lehetőség ragszámtartományok használatára. Pontosabb iránymutatást ezzel kapcsolatban az uzleti.ugyfelszolgalat@posta.hu címen lehet kérni.

| Új ragszámtartomány  | y                                                                                                  | © ©     | / ×          |
|----------------------|----------------------------------------------------------------------------------------------------|---------|--------------|
| Új ragszámtartomány  |                                                                                                    |         |              |
| Név *                | A ragszámtartomány neve                                                                            |         |              |
| Kód *                | Kód - tetszőleges                                                                                  |         |              |
| Típus *              | Belföldi                                                                                           |         | $\checkmark$ |
| Postai megállapodás  | <nincs kiválasztva=""></nincs>                                                                     |         | $\checkmark$ |
| 2 Küldeménytípusok   | Címzett kezébe levél<br>Hivatalos irat (A/1.)<br>Hivatalos irat (A/1/SK.)<br>Hivatalos irat (A/2.) |         | <b>~</b>     |
| Sorrend *            | 1                                                                                                  |         |              |
| Előtag *             | RL                                                                                                 |         |              |
| Postai felvevőhely * | 1111                                                                                               |         |              |
| Kezdő sorszám *      | 00000001                                                                                           |         |              |
| Záró sorszám *       | 000000100                                                                                          |         |              |
| Aktuális sorszám *   | 00000001                                                                                           |         | ×            |
|                      |                                                                                                    |         |              |
|                      |                                                                                                    | RENDBEN | MÉGSEM       |

A ragszámtartomány neve és kódja tetszőleges (ékezet nélküli érték). A típus belföldi vagy nemzetközi lehet. A postai megállapodás lenyíló listából a korábbiakban felvett megállapodásokból

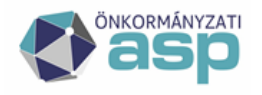

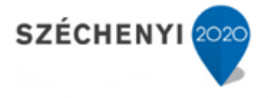

lehet választani. A sorrend 1-5-ig terjedhet, de ugyanannál a postai megállapodásnál ne legyen 2 használatban lévő tartománynak ugyanaz a sorszáma. Az előtag RL, a felvevőhely az az első 4 számjegy a ragszámon. A kezdő sorszám a tekercs első értéke leszámítva az RL-t, az első 4 karaktert és az utolsó karaktert (mert az egy számított érték). A záró sorszám a tekercs utolsó sorszáma (az utolsó ellenőrző érték nélkül). A fenti példában egy 100-as ragszámtekercs rögzítését mutattuk be.

Az aktuális sorszám az a ragszám, ahonnan jelenleg használni szeretnénk a tartományt.

Ragszámtartomány valamennyi megállapodáshoz rögzíthető, amennyiben a KÖH több postai megállapodással is rendelkezik mindegyikhez el kell végezni a ragszámtartomány rögzítését. Egy ragszámtartományt egy megállapodáshoz rögzítsenek!

A Feladatok főmenü Kézbesítés / Postakönyv kezelése menüben kell létrehozni minden nap új postakönyvet amikor könyvelt küldeményeket kívánunk feladni.

#### Új postakönyv létrehozásakor:

1 - Postai megállapodást az iktatóhelyünkhöz rendelten tudjuk kiválasztani, tehát itt csak azok a megállapodások jelennek meg amelyek a postázást végző felhasználó iktatóhelyéhez kerültek rögzítésre.

2 – Név – szabadszavas mező is kötelező, itt célszerű "beszédes" elnevezést megadni a későbbi visszakereshetőség miatt.

3 – Elektronikus jelölőnégyzet – ezt szükséges bejelölni, hogy xml formátumú (elektronikus) feladójegyzéket tudjunk előállítani.

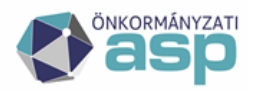

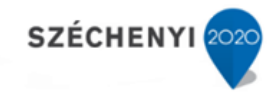

| Postakönyvek kezelé:                        | se                                        | ◐♡∥_ ⊏        | × |
|---------------------------------------------|-------------------------------------------|---------------|---|
| Postakönyv Csatolmányok                     |                                           |               |   |
| 1 Postai megállapodás *<br>Feladás dátuma * | <nincs kiválasztva=""> 2020-06-17</nincs> |               | ~ |
| 2 Név *                                     | 23                                        |               |   |
| Bérmentesítőgép kezdő állása                |                                           |               |   |
| Bérmentesítőgép végállása                   |                                           |               |   |
| Postai díjtétel                             | Alapértelmezett                           |               | ~ |
| Felvevő posta neve                          |                                           |               |   |
| EFJ státusz                                 |                                           |               |   |
| HKP hivatkozási szám                        |                                           |               |   |
| Beerkezett jegyzek azonosíto                |                                           |               |   |
|                                             |                                           |               |   |
|                                             |                                           |               |   |
|                                             |                                           |               |   |
|                                             |                                           |               |   |
|                                             |                                           |               |   |
|                                             |                                           |               |   |
|                                             |                                           |               |   |
|                                             |                                           | RENDBEN MÉGSI | м |

A postai díjtétel az alapértelmezett – amennyiben többet is rögzítettünk, kiválasztható a lenyíló listából.

A postázás további folyamata a Felhasználói kézikönyvben és az Üzemeltetői kézikönyvben olvasható.

Amennyiben az 1. megoldási javaslatban rögzítettek szerint 1 iktatóhely került kialakításra, és a létrehozott postai megállapodások – a javasolt névkonvencióval kerültek felvételre – a postázást végző valamennyi postai megállapodást látja, azokhoz tud nyitni postakönyvet, ebben az esetben a napi könyvelt küldemények több postakönyvre – eltérő ragszámtartományból kiosztott ragszámokkal – kerülhetnek.

#### 2. Megoldási javaslat

Amennyiben több iktatóhely került létrehozásra, de a postázást a KÖH egészére 1 felhasz náló vagy 1 szervezeti egység fogja ellátni, **abban az esetben az 1. megoldásnál részletezettektől ELTÉRŐEN kell beállítani az alábbiakat:** 

A rögzítésre kerülő postai megállapodások MINDEGYIKÉHEZ azt az iktatóhelyet kell rögzíteni, amelyhez a postázást végző felhasználó szervezeti egysége tartozik.

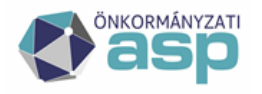

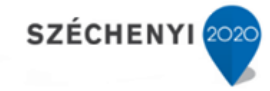

Tehát hiába kerültek kialakításra az eltérő fizikai lokációk szerinti iktatóhelyek, valamennyi postai megállapodást ahhoz az iktatóhelyhez kell felvenni amelyik tagönkormányzatnál a postázás történik.

| Postai megállapodá | sok |                    | Új postai megállapod   | lás                     | ⊕ \$ ↗ _ |              |   |              |
|--------------------|-----|--------------------|------------------------|-------------------------|----------|--------------|---|--------------|
| 📓 Új 📔 🔀 🍜 🔀       | N   | lév                | Új postai megállapodás |                         |          |              |   | Megállapodás |
| 01                 | T   | Postai megállapodo | Kód *                  |                         |          |              | ~ | 10460224     |
| 02                 | В   | Postai megáll      | Név *                  |                         |          |              |   | 10460225     |
|                    |     |                    | lktatóhely *           | B iktatóhely            |          | $\checkmark$ |   |              |
|                    |     |                    | Felvevő posta neve     |                         |          |              |   |              |
|                    |     |                    | Feladó név             | Polgármesteri Hivatal B |          |              |   |              |
|                    |     |                    | Feladó e-mail címe     | feladoemail@xyz.hu      |          |              |   |              |
|                    |     |                    | Feladó irányítószám    | 1031                    |          |              |   |              |

Ebben az esetben az egyes megállapodásokhoz létrehozott postakönyvek tagönkormányzatonként tartalmazzák majd a küldeményeket, a későbbi költség-kimutatások, statisztikák ez alapján kialakíthatóak.

Tehát, ha pl. KÖH 1 székhellyel és 2 taggal rendelkezik, azonban minden tagönkormányzat küldeményeihez tartozik külön postai megállapodás, akkor fel kell venni annyi postai megállapodást ahánnyal rendelkeznek és az iktatóhelynél a POSTÁZÁST VÉGZŐ személy iktatóhelyét kell megadni.

Amennyiben viszont csak 1 megállapodás van a postával vagy a KÖH nem rendelkezik szerződéssel, akkor elegendő 1 db postai megállapodás rögzítése a korábban bemutatottak szerint és az iktatóhelynél a POSTÁZÁST VÉGZŐ személy iktatóhelyét kell megadni.

### 3. Megoldási javaslat

Amennyiben több iktatóhely került létrehozásra, és a postázást a KÖH tagönkormányzatainál végzik a felhasználók az 1. megoldásnál részletezettektől ELTÉRŐEN kell beállítani az alábbiakat:

Az iktatóhelyek szervezeti egységhez rendelésénél lehet alkalmazni az eltérő fizikai lokációk szerinti iktatóhely kialakítást.

| Bendszer                                  | <b>D</b> : | Szervezeti e | avséaek       |                          |                           |                  |            |                 |         | 77                |
|-------------------------------------------|------------|--------------|---------------|--------------------------|---------------------------|------------------|------------|-----------------|---------|-------------------|
| Hendber                                   |            | OLCHICLOU C  | gjoegen       |                          |                           |                  |            |                 |         |                   |
| <ul> <li>Beállítások</li> </ul>           | ~          |              | Törölt < nine | s szűrés >               | ~                         |                  |            |                 |         |                   |
| 😚 Program 👘                               | -          |              |               |                          |                           |                  |            |                 |         |                   |
| 💄 Felhasználók                            |            |              |               |                          |                           |                  |            |                 |         |                   |
| Szervezeti egységek                       |            |              |               |                          |                           |                  |            |                 |         |                   |
| Érkeztetőhelyek                           |            | 🖌 📄 Új 🖡 📒   | Érkeztetőhely | 🖅 📒 Iktatóhely 🖡 🔀 🍜 🔀   |                           |                  |            |                 |         |                   |
| 🗢 💼 Iktatóhelyek                          |            | 🗌 Kód        | Név           |                          | Vezető                    | Felettes szerv 🔺 | Érkeztetőh | ely             | Iktatół | hely              |
| 🖉 💙 Felhasználói csoportok 🦷 🦷            |            | T1           | Т             | Polgármesteri Hivatal    | Test Felhasználó Egy      | legyző           | Ti .       | érkeztetőhely   | Т       | iktatóhely        |
| Szervezet - felhasználó                   |            | Do           |               | Data (monster) ( floota) | Test Fellenses (1/ Kettel | 1-27-1           | 0          | (denoted by the |         | Date of the state |
| Külső rendszer/Felhasználó-Szerv összeren |            | BO           | в             | Polgarmesteri Hivatal    | l est Felhasznaló Ketto   | Jegyzo           | В          | erkeztetohely   | в       | iktatohely        |
| lektronikus aláírások                     | <          | 001          | Jegyző        |                          | Admin                     |                  | В          | érkeztetőhely   | В       | iktatóhely        |
| 🔿 Külső rendszer                          |            | Miarate      | Miarate       |                          | Miarate                   |                  |            |                 |         |                   |
| S Egyéni beállítások                      |            |              | <u>,</u>      |                          |                           |                  |            |                 |         |                   |

Ebben az esetben arra kell ügyelni, hogy ahhoz iktatóhelyhez tartozzon a postázást végző felhasználó szervezeti egysége, amelyhez a postai megállapodást rendelték.

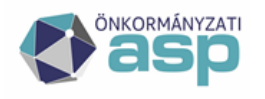

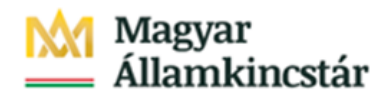

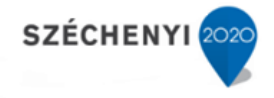

# 4. Megoldási javaslat

Amennyiben több iktatóhely került létrehozásra és ezekhez rendelték korábban a postai megállapodásokat (és ezen beállításokat nem kívánják megváltoztatni), és a postázást 1 felhasználó végzi, minden tagönkormányzathoz /iktatóhelyhez (eltérő földrajzi lokációhoz) / szükséges hozzárendelni a felhasználót az alábbiak szerint.

A Rendszer főmenü Beállítások / Szervezet-felhasználó menüben valamennyi tagönkormányzathoz szükséges a felhasználót rendelni a Szervezet nevére kattintva (ezzel bepipálva azt), és a hozzáférési szintet, illetve a szerepköröket beállítani (ennek leírását az Üzemeltetői kézikönyv tartalmazza).

| Rendszer                                      | 🔎 🛛 Szervezet - felhasználó       |                                     |                       |                           |
|-----------------------------------------------|-----------------------------------|-------------------------------------|-----------------------|---------------------------|
| – Beállítások                                 | Felhasználó Admin                 | Szervezeti egység < nincs s         | zűrés >               |                           |
| September 2017                                |                                   |                                     |                       |                           |
| 💄 Felhasználók                                |                                   |                                     |                       |                           |
| 🖉 🚏 Szervezeti egységek                       |                                   | Szervezet-teinasznaló karbantartasa |                       |                           |
| 📒 Érkeztetőhelyek                             | 🎆 🧨 🔀 Szerepkör hozzárendelés 📀 S |                                     |                       |                           |
| 🖉 💼 Iktatóhelyek                              | ☑   Név 🔺                         | Admin (admin@budajeno)              |                       | 🔿 Nincs kijelölve         |
| Felhasználói csoportok                        | Admin c                           | 0                                   |                       | Telies szerv              |
| 🖉 🧌 Szervezet - felhasználó                   |                                   |                                     | Hozzáférési szint     | Sqiát és glárendelt szerv |
| 🔍 🌲 Külső rendszer/Felhasználó-Szerv összeren |                                   | 🧭 Jegyző                            | THE LEARCH CONDENSE   |                           |
| 4) Elektronikus aláírások                     |                                   | 🗹 T Polgármesteri Hivatal           |                       | Saját dalumantum          |
| O Külső rendszer                              |                                   | 🔯 B Polgármesteri Hivatal           |                       | Sujut dokumentum          |
| 😙 Egyéni beállítások                          |                                   | 🔁 Migrate                           | Adminisztrátor        |                           |
| 🐴 Helyettesítés                               |                                   |                                     | Bontó                 |                           |
| 🐨 Egyedi adatmezők                            |                                   |                                     |                       |                           |
| 📰 Irattípus adatmezők                         |                                   |                                     | Dokumentum jovahag    | gyasa                     |
| 📰 Speciális adatmezők                         |                                   |                                     | Dokumentum létreho;   | zása                      |
| 💊 Feladatkezelő                               |                                   |                                     | Dokumentum vélemé     | nyezése                   |
| 📬 Dokumentumtár                               |                                   |                                     | Expediáló             |                           |
| 💊 Modulok bekapcsolása                        |                                   |                                     |                       |                           |
| 達 Gyorskitöltő mezői                          |                                   |                                     | Iktato                |                           |
| S Workflow sabion                             |                                   |                                     | Irattáros             |                           |
| 😴 Lássák még sablon                           |                                   |                                     | K20                   |                           |
| - Iktatás                                     |                                   |                                     | Kiadmányozó           |                           |
| 📒 Érkeztetőkönyvek                            |                                   |                                     | Lekérdező             | 60000                     |
| 📕 Iktatókönyvek                               |                                   |                                     | Bestáná               |                           |
| % Ügykörök                                    |                                   |                                     | Postdzo               |                           |
| % Ügykör csoportok                            |                                   |                                     | Szignálásra előkészít | ó                         |
| 📴 Irattári Terv                               |                                   |                                     | Szignáló              |                           |
| 📔 Irattári tételek                            |                                   |                                     | Érkeztető             |                           |
| 📙 Irattári tétel csoportok                    |                                   |                                     | 0 - set et            |                           |
| 💼 lktatókönyv - tétel                         |                                   |                                     | Ugyintezo             |                           |
| III Egység - tétel                            | <b>~</b>                          |                                     |                       |                           |
| •• Ágazatok                                   |                                   |                                     |                       |                           |
| ✓ Feladatok                                   |                                   |                                     |                       |                           |
| E Listák                                      |                                   |                                     | RE                    | MEGSEM                    |
|                                               |                                   |                                     |                       |                           |

Ezzel minden olyan szervezeti egységhez (tagönkormányzat) hozzáférést biztosítottunk a felhasználónak, ahol postázási feladata lehet.

Ezt követően a Külső rendszer / Felhasználó-szerv összerendelés menüben az "iratlogin" lenyíló listából ki kell választani azt az elsődleges fiókot amelybe a KERET autentikációt követően az "Iratkezelő"-t megnyitva a felhasználó belép.

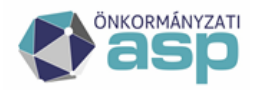

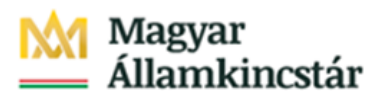

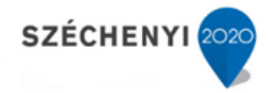

#### Külső rendszer/Felhasználó-Szerv összerendelés

| Külső rendszer/Fell |                                  |                    |
|---------------------|----------------------------------|--------------------|
| Kód                 | Név                              | Szervezeti egység  |
| Ado                 | Adó szakrendszer                 | B Polgármesteri 🗸  |
| Gazdalkodasi        | Gazdálkodási szakrendszer        | B Polgármesteri 🗸  |
| iratlogin           | lratkezelő bejelentkezés         | Bı Polgármesteri 🗸 |
| Ingatlan            | Ingatlan szakrendszer            | Bı Polgármesteri 🗸 |
| Hagyatek            | Hagyaték szakrendszer            | B Polgármesteri 🗸  |
| lparkereskedelmi    | lparkereskedelmi<br>szakrendszer | B Polgármesteri 🔽  |

Ahhoz, hogy valamennyi tagönkormányzati fiókot egyszerűen tudja kezelni a felhasználó, szükséges valamennyi tagönkormányzati fiókra helyettesítést beállítani az alábbiak szerint:

A Rendszer főmenü Beállítások / Helyettesítés menüben az "Új" gombra kattintva

1 – Helyettesítendő (autocomplete) mezőbe a helyettesített tagönkormányzati fiókot kell kiválasztani.

2 – Helyettesítő (autocomplete) mezőbe az előző pontban bemutatott szerint az elsődleges IRAT fiókot kell rögzíteni.

| Új helyettesítés           |         | -      |      | × |
|----------------------------|---------|--------|------|---|
| Helyettesítés beállítása   |         |        |      |   |
| 1 Helyettesítendő *        |         |        |      |   |
| Helyettesítés kezdete *    | ₩¥      |        |      |   |
| Helyettesítés vége         | ₩ ✔     |        |      |   |
| Helyettesítést jóváhagyó * |         |        |      |   |
|                            |         |        |      |   |
|                            |         |        |      |   |
|                            |         | . uf c |      |   |
|                            | RENDBEN | MEG    | ISEM |   |

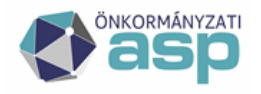

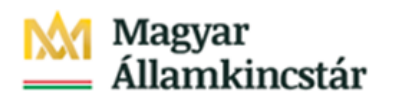

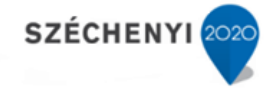

A helyettesítés beállítása az IRAT szakrendszer újraindítása után kerül érvényesítésre.

Ezt követően az IRAT szakrendszer jobb felső sarkában a megszokott módon elérhetőek a helyettesített fiókok.

Ezután az egyes fiókokban a postázás folyamata a fentiekben bemutatott általános működés mellett történhet.